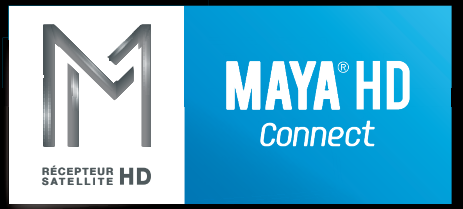

# MANUEL D'UTILISATION

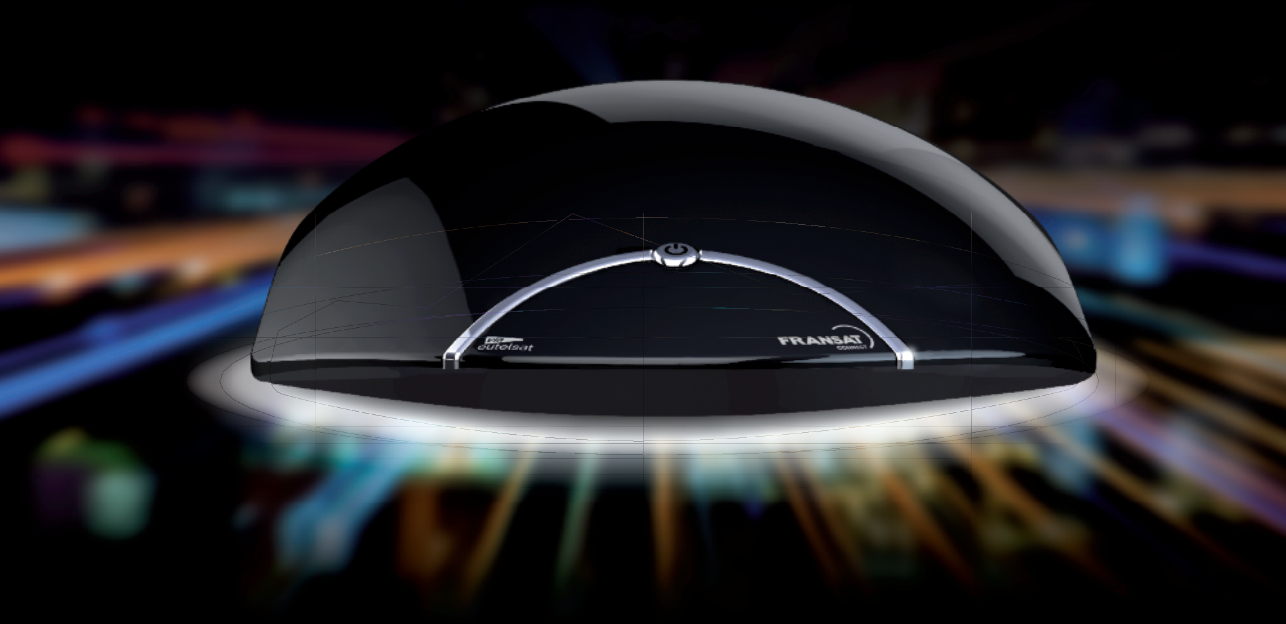

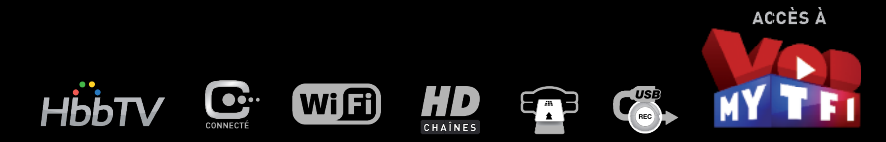

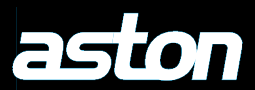

# **SOMMAIRE**

| 01 | CONSIGNES DE SÉCURITÉ                                           | 2      |
|----|-----------------------------------------------------------------|--------|
| 02 | INTRODUCTION                                                    | 3      |
| 03 | DESCRIPTION DE VOTRE RÉCEPTEUR<br>3.1 FACE AVANT                | 4      |
|    | 3.2 FACE ARRIERE<br>3.3 TÉLÉCOMMANDE                            | 4<br>5 |
| 04 | BRANCHEMENTS                                                    | 6      |
|    | 4.1 RÉCEPTEUR + TV HD + HOME CINÉMA(                            | 6      |
|    | 4.2 RECEPTEOR + TV HD + HOME CINEMA/<br>LECTEUR/GRAVEUR BLU-RAY | 7      |
| 05 | INSTALLATION DE VOTRE RÉCEPTEUR                                 | 9      |
|    | 5.1 INSTALLATION AUTOMATIQUE                                    | 10     |
|    | 5.2 INSTALLATION MANUELLE                                       | 12     |
| 06 | DESCRIPTION DES MENUS                                           | 16     |
|    | 6.1 MENU PARAMÉTRAGE                                            | 17     |
|    | 6.2 MENU RECHERCHE DE PROGRAMMES                                | 21     |
|    | 6.3 MENU SUPERVISION                                            | 22     |
|    | 6.4 MENU PROGRAMMATION                                          | 22     |
|    | 6.5 MENU INFORMATIONS, RÉGIONS                                  | 22     |
|    | ET NIVEAU PARENTAL                                              | 23     |
| 07 | DESCRIPTION DES MODES                                           | 26     |
|    | 7.1 DESCRIPTION DU MODE VIDÉO                                   | 26     |
|    | 7.2 MODE LISTE DES CHAÎNES,                                     |        |
|    | LISTE DES RADIOS, LISTE DES BOUQUETS                            | 29     |
|    | 7.3 MODE LISTE PRVOKITE<br>7.4 MODE LISTE DES ENREGISTREMENTS   | 32     |
|    | 7.5 MODE LECTURE D'ENREGISTREMENT                               | 36     |
|    |                                                                 |        |

| 80 | COM  | MENT UTILISER LE RÉCEPTEUR          | 38 |
|----|------|-------------------------------------|----|
|    | 8.1  | GÉRER LES CHAÎNES TV                | 40 |
|    | 8.2  | GÉRER LES CONTENUS INTERACTIFS      |    |
|    |      | ADDITIONNELS DES CHAÎNES TV         | 42 |
|    | 8.3  | GERER LES RADIOS                    | 43 |
|    | 8.4  | GERER LES BOUQUETS                  | 45 |
|    | 8.5  | GERER LES PROGRAMMES                | 46 |
|    | 8.6  | GERER LES LISTES FAVORITES          | 48 |
|    | 8.7  | GERER LES CATEGORIES                | 50 |
|    | 8.8  |                                     | 53 |
|    | 8.9  |                                     | 57 |
|    | 8.10 |                                     | 63 |
|    | 0.11 | CÉDED LA MISE EN VEIL E DOCCDAMMÉE  | 00 |
|    | 0.12 |                                     | 00 |
|    | 8.13 | ACCEDER AU MODE 3D                  | 60 |
| 09 | GEST | ION DES MISES À JOUR                | 67 |
|    | 9.1  | METTRE À JOUR LE RÉCEPTEUR          | 67 |
|    | 9.2  | FAIRE LES MISES À JOUR DES BOUQUETS | 68 |
|    |      |                                     |    |
| 10 | QUES | TIONS LES PLUS FRÉQUENTES           | 69 |
|    | 10.1 | AUDIO                               | 69 |
|    | 10.2 | ENREGISTREMENTS                     | 70 |
|    | 10.3 | MISES À JOUR                        | 71 |
|    | 10.4 | RÉCEPTION                           | 72 |
|    | 10.5 | RÉINITIALISATION USINE              | 72 |
|    | 10.6 | VERROUILLAGE PARENTAL               | 72 |
|    | 10.7 | 3D                                  | 72 |
|    | 10.8 | CONTENUS INTERACTIFS                | 72 |
|    | 10.9 | CONNEXION WI-FI                     | 73 |
| 11 | CAR/ | ACTÉRISTIQUES GÉNÉRALES             | 74 |
| 12 | CAR/ | ACTÉRISTIQUES TECHNIQUES            | 75 |
|    |      |                                     |    |

# **1** CONSIGNES DE SÉCURITÉ

Avant de brancher votre récepteur nous vous recommandons d'observer quelques consignes d'utilisation et de sécurité.

- N'essayez jamais d'ouvrir le capot de votre récepteur si celui-ci est sous tension.
- N'essayez jamais de démonter votre récepteur.
- Evitez de placer votre récepteur dans un endroit humide.
- Comme tout appareil électrique, votre récepteur dégage de la chaleur en fonctionnement. Ceci est tout à fait normal. Evitez donc de le placer dans un meuble fermé ou de bloquer les fentes d'aération.
- Nous vous recommandons de ne rien poser sur votre récepteur (vase, nappe...).
- Placez votre récepteur sur un meuble stable.
- Vérifiez que le voltage de la prise secteur correspond à celui inscrit sur la face arrière de votre récepteur.
- Evitez l'utilisation de plusieurs prises multiples imbriquées.
- Ne nettoyez jamais votre récepteur lorsque celui-ci est sous tension.
- N'utilisez jamais de détergents ou de chiffons humides. Débranchez et utilisez un chiffon sec.
- Pour nettoyer votre récepteur, nous vous conseillons d'utiliser la feutrine prévue à cet effet, livrée avec le produit.
- Si vous devez vous absenter pour une longue durée, nous vous recommandons de débrancher votre récepteur du secteur.

### **Mentions légales**

Conformité aux réglementations européennes : CE

Votre récepteur respecte les normes EN 55013 : 2001 + A1 : 2003 + A2 : 2006, EN 61000-3-2 : 2006 + A1 : 2009 + A2 : 2009, EN 61000-3-3 : 2008, EN 55020 : 2007 + A11 : 2011, EN 61000-4-2 : 2009, EN 61000-4-3 : 2006 + A1 : 2008 + A2 : 2010, EN 61000-4-4 : 2012, EN 61000-4-5 : 2006, EN 61000-4-6 : 2009, EN 61000-4-8 : 2010, EN 61000-4-11 : 2004. Votre récepteur est également conforme à la Directive Européenne 2004/108/CE.

Chez ASTON, le développement est un processus continu et en constante évolution. En conséquence, nous nous réservons le droit d'apporter des changements et améliorations. Votre récepteur est une marque déposée et détenue par ASTON, fabriquée sous licence de Dolby Laboratories. Le terme Dolby et le sigle double D sont des marques commerciales de Dolby Laboratories.

### Vous venez d'acquérir un récepteur ASTON.

Nous vous remercions d'avoir fait confiance à ASTON pour l'achat de ce produit. Ce manuel d'utilisation vous donnera des explications et des conseils pratiques pour une prise en main immédiate de votre récepteur.

### Explication des symboles utilisés dans la notice

MENU = touche de la télécommande

**Paramétrage** = nom de menu, des sous-menus et des fonctions du menu principal. Nom des fonctions en mode Vidéo et en mode LIST.

→ = suivi de.
 Ex : MENU → Paramétrage → Antennes signifie que vous devez appuyer sur la touche MENU puis sélectionner le menu Paramétrage puis le sous-menu Antennes.

= avertissement

🍹 = conseil

# **3 DESCRIPTION DE VOTRE RÉCEPTEUR**

### 3.1 FACE AVANT

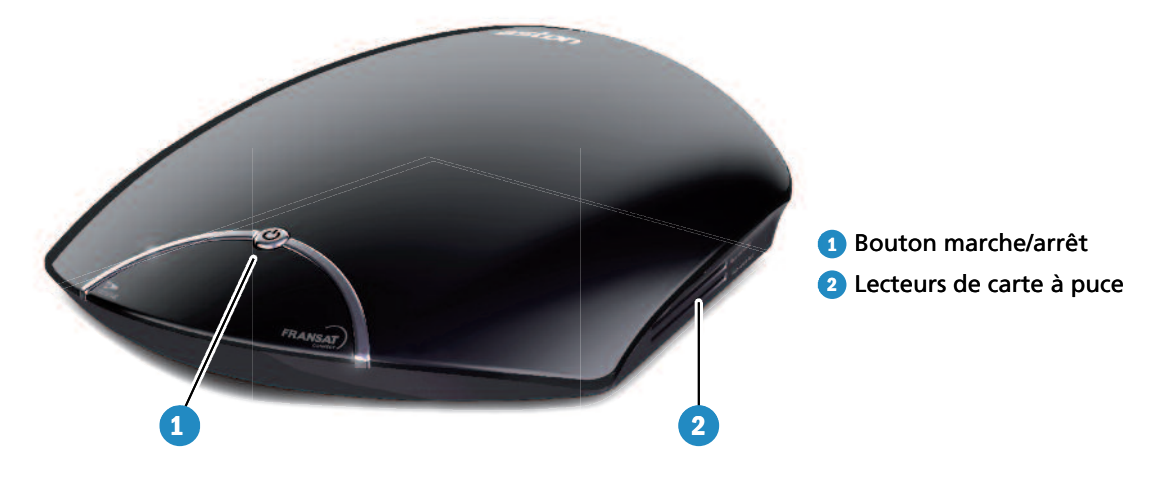

# 3.2 FACE ARRIÈRE

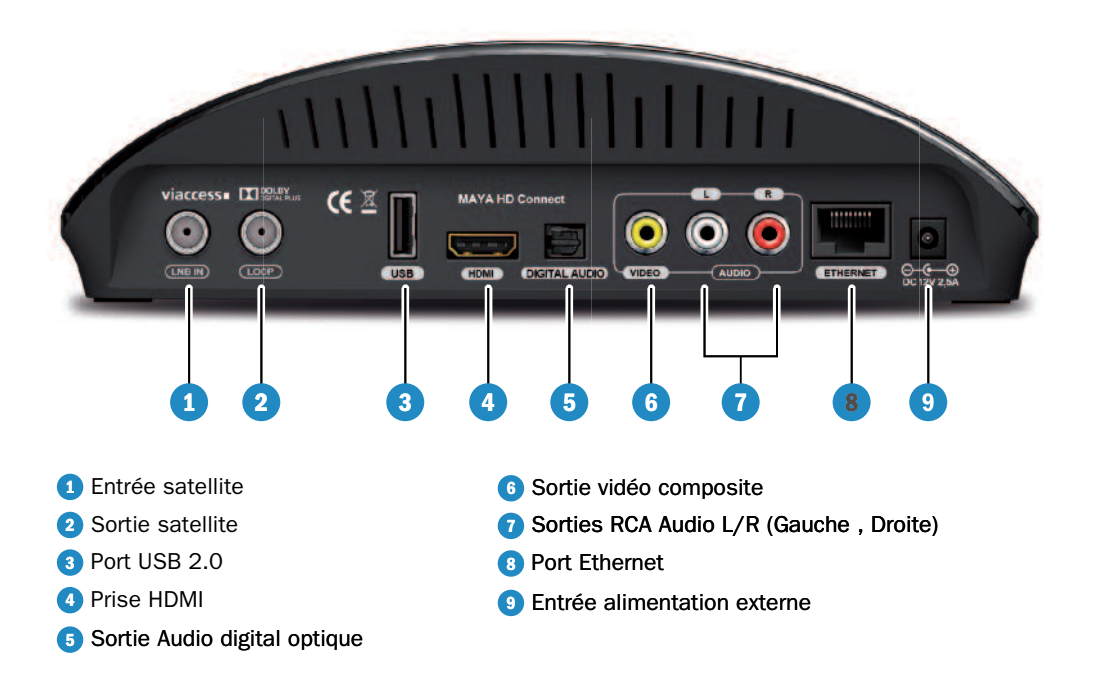

# 3.3 TÉLÉCOMMANDE

| 0                                                                                                    |                     | d×                                                                                                    |
|----------------------------------------------------------------------------------------------------|---------------------|----------------------------------------------------------------------------------------------------|
| Allumer ou mettre en veille.                                                                          |                     | Couper et rétablir le son.                                                                                           |
| LANG (langue)/VERTE • Changer la langue audio courante.                                               |                     | S.TITLE (sous-titre)/JAUNE<br>• Afficher les sous-titres disponibles.                                                |
| A->Z (tri)/ROUGE<br>• Faire le tri alphabétique des listes.                                           |                     | A/FOCUS/BLEUE  • Déplacer la parabole our obtenir la qualité de<br>de signal optimale sur le satellite pointé (dans  |
| <ul> <li>Afficher la liste des radios<br/>et des bouquets de radio.</li> </ul>                        |                     | le cas d'un montage motorisé uniquement).                                                                            |
| SOURCE<br>• Choisir la source.                                                                        |                     | Modifier le format de l'image.     HELP (aide)                                                                       |
| Lancer l'enregistrement                                                                               |                     | - Affichez l'aide                                                                                                    |
| TIMEB/DEL (mise en veille / effacer)                                                                  |                     | <ul> <li>Avancer par tranche de 5 minutes<br/>dans la lecture d'un enregistrement.</li> </ul>                        |
| <ul> <li>Programmer la mise en veille.</li> <li>Supprimer un item.</li> </ul>                         |                     | <ul> <li>Reculer par tranche de 5 minutes<br/>dans la lecture d'un enregistrement.</li> </ul>                        |
| <ul> <li>II</li> <li>Lancer la lecture/mettre en pause.</li> <li>Lancer le direct différé.</li> </ul> |                     | • Enclencher l'avance rapide.                                                                                        |
| •                                                                                                    |                     | <ul> <li>Enclencher le retour rapide.</li> </ul>                                                                     |
| Arrêter l'enregistrement/la lecture.     Arrêter le direct différé.                                   |                     | EXIT (sortie)                                                                                                    |
| LIST (liste)                                                                                          |                     | <ul> <li>Abandonner sans sauvegarder<br/>et revenir au mode Vidéo.</li> </ul>                                        |
| Afficher la liste des chaînes, des radios,<br>des favorites et des enregistrements.                   |                     | Passer d'un item à un autre dans une liste.                                                                          |
| OK<br>• Valider le choix<br>• Ranneler la dernière liste utilisée                                     |                     | Changer de chaîne dans la liste courante.     Augmenter et diminuer le son.                                          |
|                                                                                                    |                     | Passer de la liste des chaînes à la liste     des bouquets de abaînes                                                |
| Afficher les informations sur les éléments                                                            | 7 PGR6 8 TUV 9 WXYZ | Passer d'une liste favorite à une autre.                                                                             |
| • Afficher le mini-guide des programmes.                                                              |                     | <ul> <li>Naviguer dans la liste des enregistrements.</li> <li>Naviguer d'une fenêtre à une autre.</li> </ul>         |
| VOLUME +-<br>• Augmenter ou diminuer le son.                                                          |                     | СН +-                                                                                                    |
| MEDIA<br>• Afficher la liste des enregistrements.                                                     | aston               | Changer de chaïnes.     Naviguer dans les listes page par page.                                                      |
| 123                                                                                                   |                     | SMART KEY<br>(touche de raccourcis intelligente)                                                                     |
| <ul> <li>Saisir des lettres et des chiffres.</li> <li>Accéder directement à une chaîne.</li> </ul>    |                     | <ul> <li>Permet d'accéder à une liste de fonctionnalités<br/>réalisables en fonction du mode du terminal.</li> </ul> |
| GUIDE                                                                                                 |                     | MENU                                                                                                    |
| <ul> <li>Afficher le guide électronique<br/>des programmes.</li> </ul>                                | Î Î                 | Acceder au menu.                                                                                                    |

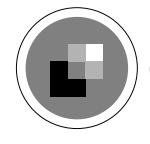

#### Exclusivité ASTON : la touche de raccourcis intelligente SMART KEY

Cette touche de raccourcis vous permet d'accéder directement à toutes les fonctions utiles au quotidien sans interrompre le programme regardé.

Si vous ne branchez pas votre récepteur au réseau via un câble Ethernet, et que vous disposez d'un réseau Wi-Fi, votre récepteur vous proposera automatiquement de se connecter au réseau Wi-Fi lors de l'installation. Reportez-vous au paragraphe 5.1 Installation Automatique pour connaître la procédure.

# 4.1 RÉCEPTEUR + TV HD

- Reliez la sortie HDMI de votre récepteur à l'entrée HDMI de votre téléviseur. Le câble HDMI utilisé doit être : câble HDMI® /<sup>TM</sup> Haute Vitesse.
- Raccordez l'antenne satellite à la prise LNB IN de votre terminal. Votre parabole doit être équipée d'une tête de réception type LNB universelle et être orientée sur le satellite EUTELSAT 5WA (5° Ouest).
- Connectez le cordon d'alimentation à la prise secteur puis appuyez sur le bouton marche/arrêt pour allumer votre terminal.
- Connectez l'entrée Ethernet de votre décodeur à l'un des ports Ethernet de votre routeur ou de votre box adsl, à l'aide d'un câble Ethernet.

Info : vous pouvez aussi opter pour une solution courant porteur (CPL).

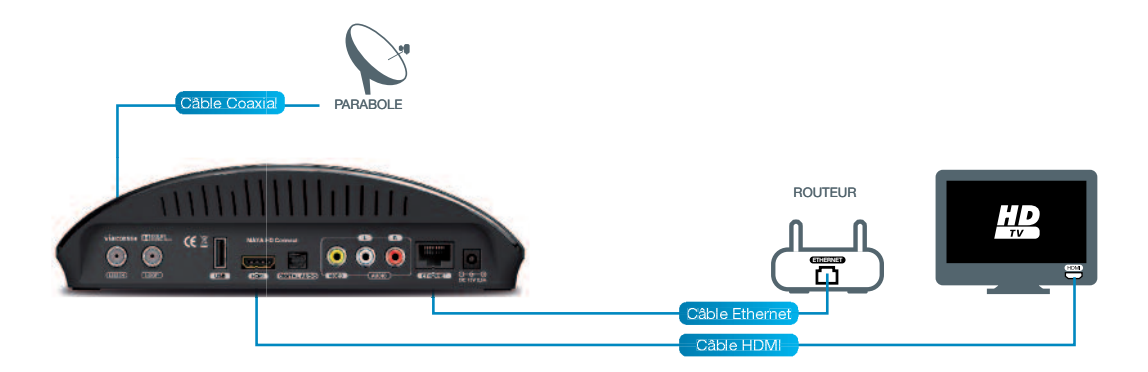

# 4.2 RÉCEPTEUR + TV HD + HOME CINÉMA

### 4.2.1 HOME CINÉMA AVEC ENTRÉES/SORTIE HDMI

- Reliez la sortie HDMI de votre terminal à l'entrée HDMI de votre Home Cinéma. Le câble HDMI utilisé doit être : câble HDMI<sup>®</sup> /<sup>™</sup> Haute Vitesse.
- Reliez la sortie HDMI de votre Home Cinéma à l'entrée HDMI de votre téléviseur. Le câble HDMI utilisé doit être : câble HDMI® /<sup>TM</sup> Haute Vitesse.
- Raccordez l'antenne satellite à la prise LNB IN de votre terminal.
- Connectez le cordon d'alimentation à la prise secteur puis appuyez sur le bouton marche/arrêt pour allumer votre terminal.

*Votre parabole doit être équipée d'une tête de réception type LNB universelle et être orientée sur le satellite EUTELSAT 5WA (5° Ouest).* 

Info : vous pouvez aussi opter pour une solution courant porteur (CPL).

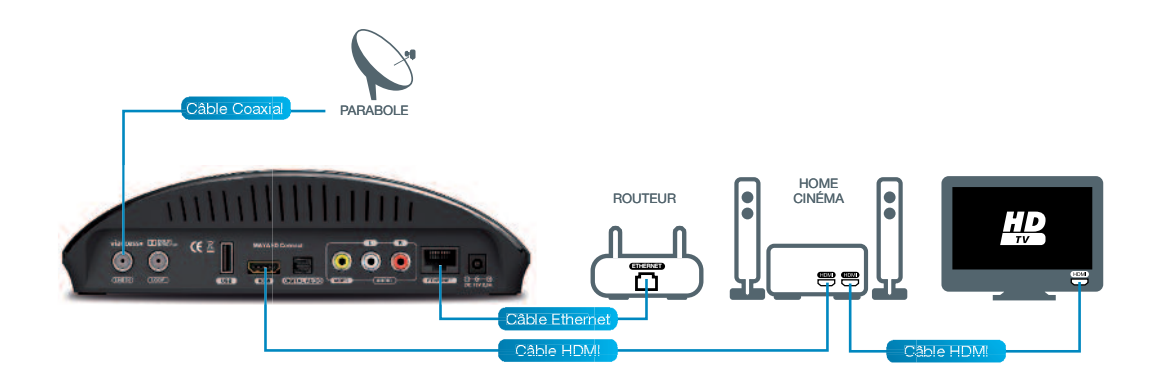

# **4** BRANCHEMENTS

### 4.2.2 HOME CINÉMA SANS ENTRÉE/SORTIE HDMI

- Reliez la sortie HDMI de votre terminal à l'entrée HDMI de votre téléviseur. Le câble HDMI utilisé doit être : câble HDMI<sup>®</sup> /<sup>TM</sup> Haute Vitesse.
- Connectez la sortie audio digital optique de votre terminal à l'entrée audio digital optique de votre Home Cinéma.
- Raccordez l'antenne satellite à la prise LNB IN de votre terminal.
- Connectez le cordon d'alimentation à la prise secteur puis appuyez sur le bouton marche/arrêt pour allumer votre terminal.

Votre parabole doit être équipée d'une tête de réception type LNB universelle et être orientée sur le satellite EUTELSAT 5WA (5° Ouest).

Info : vous pouvez aussi opter pour une solution courant porteur (CPL).

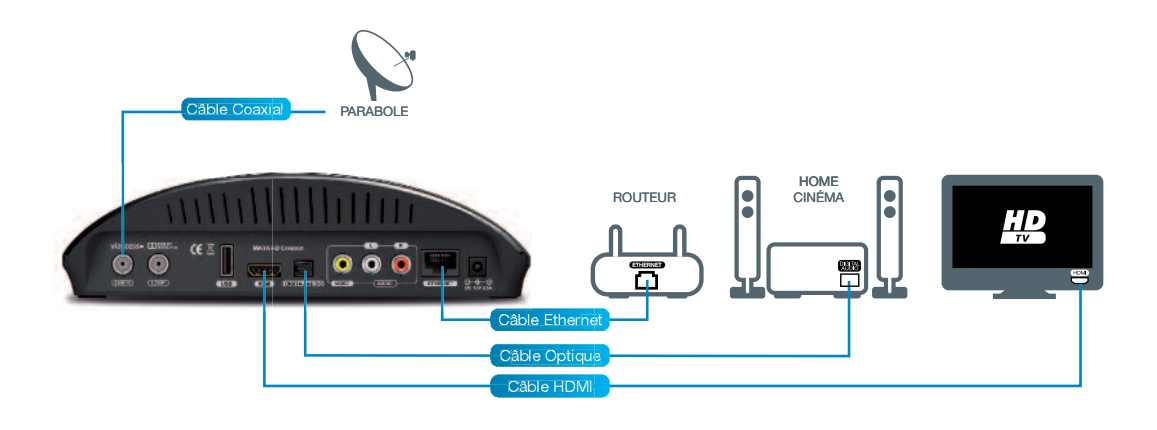

# INSTALLATION 5 DE VOTRE RÉCEPTEUR

# SOMMAIRE

| 5.1 | INST  | ALLATION AUTOMATIQUE                                                                                  | 10                    |
|-----|-------|----------------------------------------------------------------------------------------------------|-----------------------|
| 5.2 | INST  | ALLATION MANUELLE                                                                                     | 12                    |
|     | 5.2.1 | CONFIGURATION MANUELLE DE VOS ANTENNES<br>5.2.1.1 Montage fixe<br>5.2.1.2 Montage motorisé            | <b>12</b><br>12<br>13 |
|     | 5.2.2 | RECHERCHE MANUELLE DES CHAÎNES<br>5.2.2.1 Recherche de chaînes<br>5.2.2.2 Recherche sur une fréquence | <b>14</b><br>15<br>15 |

Une fois les branchements effectués, procédez comme suit pour installer votre récepteur :

- 1. Insérez votre carte opérateur dans l'un des deux lecteurs, la puce orientée vers le haut.
- 2. Allumez votre récepteur.
- 3. Un écran d'accueil apparaît.
- 4. Choisissez la langue avec les touches <>.
- 5. Choisissez le fuseau horaire sur lequel vous vous trouvez à l'aide des touches **<>**.
- **6**. Appuyez sur OK pour lancer l'installation automatique. Appuyez sur BACK si vous souhaitez installer manuellement votre récepteur.

# **5.1 INSTALLATION AUTOMATIQUE**

 Vous avez appuyé sur OK à l'étape 6. L'installation automatique se lance. Votre récepteur détecte automatiquement les différents éléments de votre installation qui lui sont connectés ainsi que leurs paramètres (antenne satellite, téléviseur, cartes opérateurs...).

Si vous n'avez pas branché votre récepteur au réseau via un câble Ethernet, et que vous disposez d'un réseau Wi-Fi, votre récepteur vous proposera automatiquement de se connecter au réseau Wi-Fi lors de l'installation.

Lors de la détection des paramètres Réseaux, la fenêtre "Wi-Fi Network" s'ouvre pour vous afficher la liste des réseaux Wi-Fi disponibles. Utilisez les touches **v** pour sélectionner le réseau souhaité, puis appuyez sur OK. Si votre réseau est sécurisé, la clé Wi-Fi vous sera demandée; vous pouvez la saisir à l'aide des touches alphanumériques de la télécommande. Appuyez sur OK pour valider.

Les messages "Connecté au réseau" puis "Connecté à Internet" s'affichent. Votre décodeur est connecté au réseau Wi-Fi.

2. Lorsque l'auto-détection est terminée, une fenêtre récapitulant les éléments détectés s'affiche.

Indiquez si un ampli intégrant la technologie Dolby<sup>®</sup> Digital ou un écran intégrant un décodeur utilisant la technologie Dolby<sup>®</sup> Digital est connecté à votre récepteur. Si l'écran TV connecté à votre récepteur n'a pas de connexion HDMI, votre récepteur vous demandera également d'indiquer le format de votre TV.

Info : si aucun satellite n'est détecté, votre récepteur vous proposera de lancer une nouvelle auto-détection ou de configurer manuellement vos antennes (plus d'informations page 12, partie 5.2).

- 3. Poursuivez l'installation automatique en appuyant sur OK.
- 4. 3 types d'installation de vos chaînes vous sont proposés. Sélectionnez le type d'installation que vous souhaitez effectuer à l'aide des touches ▲▼ :

### Fonction Rechercher les chaînes de mes bouquets uniquement :

Votre récepteur installera uniquement les chaînes et radios correspondant aux cartes insérées dans votre récepteur, sous réserve que les satellites correspondants soient pointés par votre parabole.

Les chaînes correspondant à vos cartes d'accès seront placées dans la liste principale des chaînes appelée **Liste TV** (les radios seront placées dans **Liste radio**).

Certains opérateurs permettent d'obtenir la liste triée de leurs chaînes. Votre récepteur installera alors automatiquement ces chaînes triées dans l'ordre de l'opérateur et en tête

de la liste principale des chaînes. Pour d'autres opérateurs, une liste spécifique de leurs chaînes pourra également être créée automatiquement et apparaître lorsque vous appuierez sur la touche LIST de votre télécommande

#### Fonction Rechercher la totalité des chaînes (y compris mes bouquets) :

Votre récepteur recherchera les chaînes/radios disponibles sur vos cartes ainsi que toutes les chaînes et radios disponibles sur les satellites pointés par votre/vos parabole(s).

#### Fonction Rechercher les chaînes manuellement :

Vous accèderez directement au menu avancé pour rechercher vos chaînes manuellement (plus d'informations page 15, partie 5.2.2).

5. Appuyez sur OK pour lancer la recherche des chaînes.

A tout moment vous pouvez interrompre la recherche en appuyant sur BACK. Les chaînes déjà détectées seront mémorisées.

**6**. A l'issue de la recherche des chaînes, choisissez le niveau de contrôle parental que vous souhaitez appliquer ainsi que le code parental correspondant.

Indiquez si vous souhaitez activer le contrôle parental.

Choisissez ensuite le niveau parental à l'aide des touches <>.

Enfin, choisissez un code parental à l'aide du pavé alphanumérique. Ce code doit être différent de 0000. Saisissez-le une 2<sup>nde</sup> fois pour le confirmer.

✤ Notez et conservez ce code.

Dans le cas d'une installation manuelle, vous n'aurez pas à choisir de code parental. Par contre, vous pourriez en avoir besoin si vous souhaitez, par exemple, faire une Réinitialisation Usine de votre récepteur. Dans ce cas, utilisez le code parental par défaut : 1234.

Info : en cas d'échec de l'installation, votre récepteur vous demandera tout de même de choisir le niveau parental. Vous accéderez ensuite au menu avancé vous permettant de configurer manuellement votre récepteur et de rechercher les programmes manuellement.

### L'installation de votre récepteur est terminée. Vous êtes automatiquement dirigé vers la vidéo, sur la première chaîne de votre liste des chaînes.

# **5** INSTALLATION DE VOTRE RÉCEPTEUR

# **5.2 INSTALLATION MANUELLE**

L'installation manuelle s'adresse à des utilisateurs initiés.

Info : dans les menus, l'appui sur la touche ? affiche l'aide.

Pour installer manuellement votre récepteur, appuyez sur la touche EXIT lorsque vous êtes sur l'écran d'accueil. Vous serez redirigé vers le menu avancé.

Si vous souhaitez modifier votre montage, vous devrez configurer manuellement vos antennes avant de rechercher vos chaînes manuellement.

Si vous ne souhaitez pas modifier votre montage, vous pouvez accéder directement à la recherche manuelle des chaînes.

Les étapes ci-dessous décrivent le 1<sup>er</sup> cas qui est le plus complexe.

### 5.2.1 CONFIGURATION MANUELLE DE VOS ANTENNES

Pour configurer manuellement vos antennes sélectionnez : MENU → Paramétrage → Antennes → OK.

### 5.2.1.1 MONTAGE FIXE

Si vous utilisez une antenne fixe, sélectionnez **Montage fixe**. La fenêtre **Paramètres** antennes apparaît.

- 1. Sélectionnez le type de montage utilisé (commutateur DiSEqC, tête monobloc, ...).
- 2. Sélectionnez l'entrée du commutateur à paramétrer.
- 3. Choisissez le type de tête LNB reliée à l'entrée sélectionnée (universelle ou bande C).
- 4. Choisissez le satellite vers lequel est pointée la tête LNB.
- 5. Le niveau du signal s'affiche en bas. Si aucun niveau n'apparaît, aidez-vous d'une table des fréquences récente pour modifier les paramètres de zapping (polarisation, fréquence et débit symbole). En cas d'échec, vérifiez votre montage.
- **6**. Recommencez à partir du 2<sup>ème</sup> point pour chacune des entrées du commutateur.

### 5.2.1.2 MONTAGE MOTORISÉ

Votre récepteur vous permet de piloter tous les moteurs compatibles DiSEqC™ tels que le Tracsat DiSEqC 1.2 ou DiSEqC 2.3 avec voie de retour, ainsi que tous les moteurs à vérin classiques ou à monture Horizon/Horizon nécessitant une tension allant de 24 à 36 V. Dans ce dernier cas, le pilotage du moteur nécessitera, en plus, l'utilisation de l'interface Aston SatSeeker DS100 ou DS200.

Lorsque vous choisissez Montage motorisé, la fenêtre Paramétrage manuel apparaît.

1. Sélectionnez **Activation des satellites** pour choisir les satellites auxquels vous souhaitez avoir accès avec votre antenne.

### Appuyez sur OK.

#### La fenêtre Activer les satellites apparaît.

En utilisant les touches **AV** et OK, sélectionnez (ou désélectionnez) les satellites dans la liste. Une fois votre choix fait, appuyez sur BACK pour valider et revenir à la fenêtre **Paramétrage manuel**.

2. Sélectionnez **Pointage des satellites** pour vérifier le bon pointage de votre antenne sur les satellites choisis.

Appuyez sur OK.

L'écran Paramètres antennes apparaît.

Si vous utilisez un moteur neuf, toutes les positions satellite se trouvent sur la position 0°. Vous devez donc retrouver manuellement les positions des satellites choisis. Pour cela, activez les satellites choisis puis, depuis l'écran **Paramètres antennes**, choisissez le satellite que vous souhaitez pointer. Utilisez les touches LANG/VERTE (Est) et S.TITLE/JAUNE (Ouest) pour déplacer votre antenne vers la position connue du satellite (ex, pour Astra, vous devez déplacer votre antenne vers la position 19.2° Est). Lorsque vous avez un début de signal, appuyez sur la touche A/FOCUS/BLEUE (Autofocus) pour affiner le pointage. Appuyez sur OK puis sélectionnez **Mémoriser la position satellite**. Recommencez pour chaque satellite activé.

Dans le cas d'un moteur sur lequel les positions des satellites sont déjà mémorisées, à partir de la fenêtre **Paramètres antennes**, choisissez le satellite sur lequel vous souhaitez vérifier le pointage de l'antenne et le type de LNB utilisé. Au besoin, modifiez les paramètres de zapping (polarisation, fréquence et débit symbole). Appuyez sur OK.

La fenêtre Que souhaitez-vous faire ? apparaît.

Depuis cette fenêtre, plusieurs fonctions sont disponibles :

### Fonction Pointer le satellite :

Appuyez sur OK, l'antenne motorisée se déplace vers le satellite que vous avez sélectionné dans la fenêtre précédente, à la position mémorisée dans votre moteur. Si le niveau de signal n'est pas satisfaisant, utilisez les touches LANG/VERTE (Est) et S.TITLE/JAUNE (Ouest) pour déplacer votre antenne. Lorsque vous avez un début de signal appuyez sur la touche A/FOCUS/BLEUE (Autofocus) pour affiner le pointage et obtenir un signal optimal. Recommencez cette opération pour chaque satellite sélectionné dans la fenêtre **Activer les satellites**.

### Fonction Mémoriser la position satellite :

Mémorisez la position actuelle pour le satellite sélectionné.

### Fonction Recalculer les positions satellite :

Ce choix vous sera utile si, par exemple, votre antenne a été légèrement déplacée et que vous ne recevez donc plus vos programmes. Les positions de vos satellites étant mémorisées dans votre moteur, vous n'aurez pas besoin de repointer tous les satellites un par un. Effectuez le pointage sur un satellite selon la procédure décrite plus haut puis, une fois la position mémorisée, sélectionnez **Recalculer les positions satellite**.

**3**. Si besoin, sélectionnez **Réglage des limites** : la présence de divers obstacles (arbres, murs, ...) autour de votre installation peut nécessiter d'imposer des limites au pointage de votre antenne.

Appuyez sur OK. L'écran **Réglage des limites** apparaît.

Utilisez la touche LANG/VERTE (Est) pour fixer la position limite de déplacement de votre antenne vers l'Est. Si cette position vous convient, appuyez sur OK. Cette limite est alors mémorisée. Votre récepteur vous demande ensuite de régler la limite ouest. Si vous appuyez sur BACK, aucune limite Est ne sera mémorisée.

Utilisez la touche S.TITLE/JAUNE (Ouest) pour fixer la position limite de déplacement de votre antenne vers l'Ouest. Si cette position vous convient, appuyez sur OK. Cette limite est alors mémorisée. SI vous appuyez sur BACK, aucune limite ne sera fixée vers l'Ouest.

4. Si vous le souhaitez, vous pouvez également supprimer les limites définies en choisissant l'option **Désactiver les limites**.

### 5.2.2 RECHERCHE MANUELLE DES CHAÎNES

Pour rechercher vos chaînes manuellement sélectionnez : MENU → Recherche de programmes.

### 5.2.2.1 RECHERCHE DE CHAÎNES

Entrez dans le sous-menu **Recherche de chaînes** en appuyant sur OK. La fenêtre **Choix du type de recherche** s'ouvre.

À partir de cette fenêtre, plusieurs fonctions sont disponibles.

#### Fonction Recherche sur tous les satellites :

Vous effectuez la recherche sur tous les satellites pointés par votre parabole. La recherche se lance automatiquement. Elle peut prendre plusieurs minutes. Vous pouvez l'interrompre à tout moment en appuyant sur BACK.

Une fois la recherche terminée, vous revenez au menu. Appuyez sur EXIT pour accéder au mode Vidéo et accéder à la première chaîne de la liste.

#### Fonction Recherche sur un satellite :

Vous choisissez de limiter votre recherche à un satellite donné.

Choisissez le satellite souhaité à l'aide des touches **<>** et validez en appuyant sur OK. La recherche se lance. Vous pouvez interrompre la recherche à tout moment en appuyant sur BACK.

Une fois la recherche terminée, vous revenez au menu. Appuyez sur EXIT pour accéder au mode Vidéo et accéder à la première chaîne de la liste.

### 5.2.2.2 RECHERCHE SUR UNE FRÉQUENCE

Vous limitez la recherche des chaînes à une fréquence précise sur un satellite donné.

Entrez dans le sous-menu **Recherche sur une fréquence** en appuyant sur OK. La fenêtre **Recherche sur une fréquence** apparaît.

Sélectionnez le satellite choisi à l'aide des touches **<>** puis entrez une fréquence à l'aide du pavé alphanumérique. Référez-vous à une revue récente donnant ces paramètres pour rechercher les chaînes désirées.

Validez votre recherche en appuyant sur OK. La recherche se lance.

Vous pouvez l'interrompre à tout moment en appuyant sur BACK. Une fois la recherche terminée, vous revenez au menu. Appuyez sur EXIT pour accéder au mode Vidéo et accéder à la première chaîne de la liste.

Si votre récepteur a reconnu des bouquets disponibles sur votre/vos carte(s), vous pourrez également effectuer une recherche spécifique de ces bouquets. Choisissez dans la liste le bouquet que vous souhaitez installer puis appuyez sur OK. Une fois la recherche terminée, vous revenez au menu. Appuyez sur EXIT pour accéder au mode Vidéo.

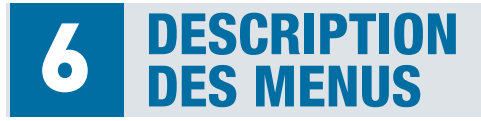

# **SOMMAIRE**

| 6.1 | MENU PARAMÉTRAGE                                                                                                    | 17                   |
|-----|----------------------------------------------------------------------------------------------------|----------------------|
|     | 6.1.1 SOUS-MENU SYSTÈME                                                                                                    | 17                   |
|     | 6.1.2 SOUS-MENU AUDIOVISUELS                                                                                                    | 18                   |
|     | 6.1.3 SOUS-MENU ANTENNES                                                                                                    | 19                   |
|     | 6.1.4 SOUS-MENU RÉSEAU                                                                                                    | 20                   |
| 6.2 | MENU RECHERCHE DE PROGRAMMES                                                                                                    | 21                   |
|     | 6.2.1 SOUS-MENU MISE À JOUR DES BOUQUETS                                                                                                    | 21                   |
|     | 6.2.2 SOUS-MENU RECHERCHE DE CHAÎNES                                                                                                    | 22                   |
|     | 6.2.3 SOUS-MENU RECHERCHE SUR UNE FRÉQUENCE                                                                                                    | 22                   |
| 6.3 | MENU SUPERVISION                                                                                                    | 22                   |
| 6.4 |                                                                                                    | 22                   |
|     | WENU PROGRAWIWATION DES ENREGISTREWENTS                                                                                                    | 22                   |
| 6.5 | MENU INFORMATIONS, RÉGIONS ET NIVEAU PARENTAL                                                                                                    | 22                   |
| 6.5 | MENU INFORMATIONS, RÉGIONS ET NIVEAU PARENTAL<br>6.5.1 SOUS-MENU VOS DROITS                                                                                                    | 23<br>23             |
| 6.5 | <ul> <li>MENU INFORMATIONS, RÉGIONS ET NIVEAU PARENTAL</li> <li>6.5.1 SOUS-MENU VOS DROITS</li> <li>6.5.2 SOUS-MENU RÉGIONS ET NIVEAU PARENTAL</li> </ul>                                          | 23<br>23<br>23<br>24 |
| 6.5 | MENO PROGRAMMATION DES ENREGISTREMENTS<br>MENU INFORMATIONS, RÉGIONS ET NIVEAU PARENTAL<br>6.5.1 SOUS-MENU VOS DROITS<br>6.5.2 SOUS-MENU RÉGIONS ET NIVEAU PARENTAL<br>6.5.3 SOUS-MENU À PROPOS DE | 23<br>23<br>24<br>25 |

Pour accéder aux menus, appuyez sur la touche MENU de votre télécommande. Vous accédez ainsi à 5 menus, chacun composé de sous-menus.

- La navigation dans les menus se fait à l'aide des touches **\T** de la télécommande.
- Le choix des sous-menus se fait avec les touches <>.
- Pour accéder à un sous-menu, appuyez sur OK.
- Pour vous déplacer dans un sous-menu, utilisez les touches AV de la télécommande.
   Pour modifier vos paramètres, utilisez les touches A> de la télécommande et/ou le pavé alphanumérique.

Appuyez sur OK pour valider votre paramétrage.

Appuyez sur BACK pour revenir au menu principal sans valider.

• Dans les menus et les sous-menus, la touche ? appelle l'aide.

# 6.1. MENU PARAMÉTRAGE

Il se compose de 4 sous-menus : Système, Audiovisuels, Antennes, Réseau.

### 6.1.1. SOUS-MENU SYSTÈME

| Heure locale                       | Indique l'heure du pays où vous vous trouvez.                                                                                                    |
|------------------------------------|----------------------------------------------------------------------------------------------------|
| Date locale                        | Indique la date du pays où vous vous trouvez.                                                                                                    |
| Décalage GMT                       | Indique le décalage avec l'heure GMT. (Ex : pour la France,<br>indiquez Europe/Paris). Votre décodeur se mettra automatique-<br>ment à jour lors du passage aux heures d'été et d'hiver.                                                                                                    |
| Langue menu                        | Sélectionne la langue des menus.                                                                                                    |
| Langue audio                       | Sélectionne la langue audio des chaînes TV diffusées dans plusieurs langues.                                                                                                    |
| Langue<br>sous-titres              | Sélectionne la langue des sous-titres des chaînes TV<br>diffusées dans plusieurs langues.                                                                                                    |
| Langue guide<br>programmes         | Sélectionne la langue des titres et des résumés des émissions<br>lorsqu'ils sont diffusés dans plusieurs langues.                                                                                                    |
| Enregistrement<br>sous-titres      | Vous indiquez si vous souhaitez que les sous-titres,<br>lorsqu'ils sont disponibles, soient enregistrés ou non.                                                                                                    |
| Mes raccourcis<br>par OK appelle   | Suivant l'item que vous sélectionnez, le fonctionnement<br>de la touche OK en mode Vidéo sera modifié.<br>Si vous choisissez <b>Liste uniquement</b> , l'appui sur la touche OK<br>appellera la dernière liste utilisée et un second appui fermera<br>la liste.<br>Si vous choisissez <b>Liste+Fonction</b> , l'appui sur la touche OK<br>appellera la dernière liste utilisée et un second appui appellera<br>la liste des fonctions disponibles sur cette liste. |
| Durée du bandeau<br>d'information  | Sélectionne la durée d'affichage des différents bandeaux et écrans<br>en mode Vidéo (ex : bandeau de zapping, liste des chaînes).                                                                                                    |
| Affichage menus<br>vidéo mode zoom | Permet d'activer ou de désactiver l'effet zoom lors de l'affichage des menus en mode Vidéo.                                                                                                    |

| Arrêt du disque<br>en veille | <ul> <li>Pilote le mode Veille du disque dur. Par défaut, le choix sélectionné est <b>Oui</b> : le mode veille du disque dur est activé ; le disque dur se met en veille lorsque le décodeur est en veille, et est activé automatiquement à l'allumage du décodeur. Le choix du paramètre <b>Non</b> maintient le disque dur activé constamment.</li> <li><i>Si vous avez activé le mode veille éco-power, votre disque dur se mettra automatiquement en veille même si vous avez choisi le paramètre <b>Non</b>.</i></li> </ul> |
|------------------------------|----------------------------------------------------------------------------------------------------|
| Mode veille<br>power         | Pilote le mode veille de votre récepteur. Si vous choisissez<br><b>Oui</b> , votre récepteur se mettra en mode veille basse consommation<br>et l'afficheur s'éteindra. Si vous choisissez <b>Non</b> , votre récepteur<br>affichera l'heure même s'il est en veille.                                                                                                    |

Dans ce menu, vous pouvez également réaliser une Réinitialisation Usine de votre récepteur. Vous remettez votre récepteur à 0, en situation de première installation.

y Tous les paramètres que vous avez programmés ainsi que toutes les chaînes installées seront alors perdus.

Pour lancer une Réinitialisation Usine, procédez comme suit :

- Appuyez sur la touche LANG/VERTE de votre télécommande dans le sous-menu **Système** du menu **Paramétrage**.
- Dans la fenêtre d'avertissement qui s'affiche, appuyez sur OK.
- Saisissez votre code parental. La Réinitialisation Usine se lance.

### 6.1.2. SOUS-MENU AUDIOVISUELS

Ce sous-menu vous permet de paramétrer votre récepteur en fonction des caractéristiques de votre installation audiovisuelle.

| Standard TV           | Sélectionne le standard de votre téléviseur.<br>Le menu est configuré automatiquement suivant votre téléviseur.                                                                                                    |
|-----------------------|----------------------------------------------------------------------------------------------------|
| Format HD             | Indique le format des vidéos en HD que peut afficher votre<br>téléviseur HD. Lorsque vous sélectionnez un format, l'image<br>à l'écran s'adaptera au format choisi. Si vous sélectionnez<br><b>Automatique</b> , votre récepteur affichera l'image au format<br>le mieux adapté à votre téléviseur. |
| Type de<br>conversion | Indique les différents types de conversion d'image proposés par votre récepteur.                                                                                                    |
| Format de votre TV    | Sélectionne le ratio horizontal/vertical de votre TV (4/3 ou 16/9).                                                                                                    |

| Décodeur Dolby<br>Digital connecté | Indique si un ampli intégrant la technologie Dolby <sup>®</sup> Digital ou un<br>écran intégrant un décodeur utilisant la technologie Dolby <sup>®</sup> Digital<br>est connecté à votre récepteur.                                                                                                  |
|------------------------------------|----------------------------------------------------------------------------------------------------|
| Sortie audio<br>analogique         | Indique le type d'audio analogique souhaité sur la péritel TV et les sorties audio analogiques (stéréo ou mono).                                                                                                    |
| Télétexte<br>plein écran           | Indique si vous souhaitez que le télétexte prenne la totalité<br>de votre écran TV lorsqu'il est affiché.                                                                                                    |
| Audio<br>Description               | Indique si vous souhaitez que l'audio description soit activée<br>systématiquement sur vos programmes. Par défaut, le paramètre<br>sélectionné est <b>Non</b> . Si vous choisissez <b>Oui</b> , l'audio description<br>vous sera proposée à chaque fois qu'elle sera disponible sur<br>un programme. |

### 6.1.3 SOUS-MENU ANTENNES

Cette rubrique vous permet de modifier le paramétrage de votre parabole (Type LNB, nom du satellite, fréquence, limite est, ...).

Cette partie s'adresse aux utilisateurs initiés. Toute manipulation incorrecte peut provoquer un dysfonctionnement de votre récepteur. La modification de votre montage peut entraîner la perte d'une partie ou de la totalité des chaînes précédemment installées.

Lorsque vous entrez dans le sous-menu, votre récepteur vous demande de choisir votre type de montage : **Montage fixe** ou **Montage motorisé.** 

Si vous choisissez Montage fixe, la fenêtre Paramètres antennes s'ouvre.

| Entrée utilisée  | Permet de sélectionner le tuner que vous souhaitez configurer.                                                                   |
|------------------|----------------------------------------------------------------------------------------------------|
| Type de montage  | Sélectionne les boîtiers DiSEqC ou autre switch multi LNB que vous utilisez couplés à votre parabole.                            |
| Commutateur      | Sélectionne, dans le cas d'une installation multi-LNB, l'entrée de votre installation que vous souhaitez paramétrer et vérifier. |
| Type LNB         | Sélectionne le type de LNB de votre parabole.                                                                                    |
| Nom de satellite | Indique le satellite que vous souhaitez pointer.                                                                                 |

| Polarisation  | Sélectionne la polarisation de la fréquence pointée et vérifiée<br>par le bargraphe de signal qui apparaît en bas de la fenêtre<br><b>Paramètres antennes</b> . |
|---------------|----------------------------------------------------------------------------------------------------|
| Fréquence     | Indique la fréquence pointée.                                                                                                    |
| Débit Symbole | Indique le débit symbole de la fréquence pointée.                                                                                                    |

Vous retrouverez plus d'informations sur le paramétrage de votre montage fixe page 12, partie 5.2.1.1.

Si vous choisissez Montage motorisé, la fenêtre Paramétrage manuel s'ouvre.

| Activation<br>des satellites | Sélectionne le(s) satellite(s) au(x)quel(s) vous souhaitez avoir accès avec votre antenne.                                                                 |
|------------------------------|----------------------------------------------------------------------------------------------------|
| Pointage<br>des satellites   | Vérifie le bon pointage de votre antenne sur le(s) satellite(s)<br>sélectionné(s).                                                                         |
| Réglages<br>des limites      | Permet d'imposer des limites au pointage de votre antenne,<br>dans le cas où divers obstacles sont présents autour de votre<br>installation (arbres, murs) |
| Désactiver<br>les limites    | Supprime les limites que vous aviez définies pour le pointage de votre antenne.                                                                            |

Le paramétrage de votre montage motorisé est détaillé pages 13-14, partie 5.2.1.2.

### 6.1.4 SOUS-MENU RÉSEAU

Ce menu permet de configurer la connexion à Internet de votre récepteur, afin d'utiliser les services connectés proposés par différentes chaînes TV.

Lorsque vous rentrez dans le sous-menu, votre récepteur vous propose deux choix : Paramètres Ethernet ou Choix du réseau Wi-Fi.

*Vertice de la sous-menu Choix du réseau Wi-Fi* ne vous est proposé que si vous n'avez pas connecté votre décodeur à Internet via un câble Ethernet.

Si vous choisissez **Paramètres Ethernet**, la fenêtre **Paramètres Réseau** s'ouvre. Deux types de réseaux vous sont présentés : DHCP et IP Fixe. Par défaut, DHCP est sélectionné. En choisissant ce type de réseau, les autres paramètres Réseau sont automatiquement configurés via votre routeur.

Si vous souhaitez affecter une adresse IP particulière à votre décodeur, choisissez IP Fixe. Dans ce cas reportez-vous aux données fournies par votre FAI pour renseigner les autres informations. Si vous choisissez **Choix du réseau Wi-Fi**, la fenêtre **Wi-Fi Network** s'ouvre pour vous proposer la liste des réseaux Wi-Fi à proximité.

- Choisissez le réseau de votre choix à l'aide des touches AT. Entrez éventuellement la clé Wi-Fi si celle-ci vous est demandée, avec le pavé alphanumérique de la télécommande.
- Appuyez sur OK pour valider: un message vous indique que vous êtes connecté.

### 6.2 MENU RECHERCHE DE PROGRAMMES

Il se compose de 3 sous-menus : Mise à jour des bouquets, Recherche de chaînes, Recherche sur une fréquence.

### 6.2.1 SOUS-MENU MISE À JOUR DES BOUQUETS

Ce sous-menu vous permet de mettre à jour (ceci peut vous être utile si l'opérateur modifie le plan de fréquences de ses chaînes) ou d'installer les bouquets reconnus par votre récepteur suivant les cartes insérées dans votre récepteur.

Vous avez le choix entre 2 types de recherche :

• La fonction **Saisie manuelle** vous permet de faire une recherche des chaînes de votre bouquet sur une fréquence particulière.

Choisissez le satellite sur lequel vous souhaitez effectuer la recherche puis entrez la fréquence souhaitée. Vous pouvez également modifier les différents paramètres associés à ce satellite en vous référant à une revue récente donnant ces paramètres. Validez en appuyant sur OK.

Une fois la recherche terminée, vous revenez au menu. Appuyez sur EXIT pour accéder au mode Vidéo.

• Si votre récepteur a reconnu un ou plusieurs bouquets de vos cartes, il vous proposera, en plus de la saisie manuelle, une recherche par bouquet.

Sélectionnez le bouquet souhaité et validez en appuyant sur OK. La recherche se lance automatiquement. Une fois la recherche terminée, vous revenez au menu. Appuyez sur EXIT pour accéder au mode Vidéo

# **6 DESCRIPTION DES MENUS**

### 6.2.2 SOUS-MENU RECHERCHE DE CHAÎNES

Vous pouvez lancer une nouvelle recherche des chaînes soit sur tous les satellites, soit sur un seul satellite.

Ces 2 types de recherche sont détaillés page 15, partie 5.2.2.1.

### 6.2.3 SOUS-MENU RECHERCHE SUR UNE FRÉQUENCE

Vous limitez la recherche des chaînes à une fréquence que vous choisissez. Cette recherche est détaillée page 15, partie 5.2.2.2.

### 6.3 MENU SUPERVISION

Ce sous-menu vous permet d'accéder à l'écran **Supervision**. Vous y trouverez les informations relatives aux éléments de votre installation (satellite, carte,...).

- Sélectionnez l'élément sur lequel vous souhaitez avoir des informations à l'aide des touches AT <> de votre télécommande.
- Appuyez sur les touches i+ ou OK pour afficher les informations.
- Utilisez la touche BACK pour sortir du pavé information ou appuyez une seconde fois sur OK ou i+.
- Utilisez la touche EXIT si vous souhaitez revenir à la vidéo.

Dans ce sous-menu, vous pouvez également lancer une nouvelle auto-détection de votre installation en appuyant sur la touche S.TITLE/JAUNE de votre télécommande.

### 6.4 MENU PROGRAMMATION DES ENREGISTREMENTS

Ce sous-menu vous permet de programmer vos enregistrements sur votre disque dur externe ou votre clé USB, via le port USB de votre récepteur. Vous pouvez également réaliser des enregistrements sur un magnétoscope/graveur DVD SD ou HD.

Vous pouvez programmer jusqu'à 8 enregistrements.

La programmation d'enregistrements est expliquée de manière détaillée pages 59-60, partie 8.9.3 et page 73.

### 6.5 MENU INFORMATIONS, RÉGIONS ET NIVEAU PARENTAL

Ce menu se compose de 4 sous-menus : **Vos droits, Régions et niveau parental, A propos de...** et **Mise à jour du récepteur**.

### 6.5.1 SOUS-MENU VOS DROITS

Ce sous-menu vous donne accès aux informations et aux paramètres des cartes insérées dans votre récepteur : **Consultation des droits, Réglage du niveau moral, Changement du pin code carte**.

La fenêtre **Etat de la carte** s'ouvre. Appuyez sur OK. Un nouvel écran apparaît. A partir de cet écran plusieurs fonctions sont disponibles :

### Fonction Consultation des droits :

Lorsque vous sélectionnez cet item, une fenêtre s'ouvre.

Dans cette fenêtre vous trouverez la liste des services de votre carte. La plupart du temps, votre abonnement correspond au premier service de la liste. Appuyez sur OK.

Une nouvelle fenêtre apparaît. La première ligne de la liste vous indique la date jusqu'à laquelle vous avez les droits sur cette carte.

### Fonction Réglage du niveau moral\* :

Le niveau de moralité est propre à votre carte. L'opérateur diffuse ses programmes avec un niveau de moralité propre à chaque programme. Votre récepteur identifiera le niveau de moralité propre au programme que vous regardez et vérifiera s'il est en adéquation avec le niveau de moralité que vous avez fixé. Ce mécanisme permet de protéger vos enfants de certains programmes, notamment les programmes adultes.

Par exemple, pour certaines cartes, le niveau moral va de 0 à 10. 0 correspond à 3 ans, 1 à 4 ans et ainsi de suite jusqu'à 10 qui correspond à 13 ans. Par exemple, si vous réglez votre niveau moral à 9, tous les programmes diffusés avec un niveau de moralité égal ou supérieur à 9 (c'est-à-dire les programmes interdits aux -12 ans) seront automatiquement verrouillés. Pour les visionner, vous devrez entrer le code pin de votre carte. Pour connaître le code pin propre à votre carte, vous devez contacter votre opérateur.

Il ne faut pas confondre le niveau moral avec le niveau parental. Le niveau parental fonctionne sur le même principe que le niveau de moralité mais il est géré par votre récepteur. Le niveau parental vous permet de bloquer les programmes interdits aux - 10 ans, - 12 ans, - 16 ans et - 18 ans. Au niveau parental correspond

# **6 DESCRIPTION DES MENUS**

un code parental, que vous choisirez lors de la première installation du récepteur.

*Ex : vous réglez le niveau parental à - 12 ans. Tous les programmes interdits aux - 12 ans et plus seront automatiquement verrouillés. Vous devrez entrer votre code parental, choisi lors de la première installation, pour visionner ce programme.* 

Le code parental vous donne également la possibilité de verrouiller une chaîne dans son intégralité et pas uniquement un programme. Plus d'informations pages 54-59, partie 8.8.

Chaque carte opérateur a un niveau de moralité fixé par défaut. Si vous souhaitez changer le niveau de moralité, procédez comme suit :

Dans le sous-menu **Vos droits**, choisissez la carte concernée puis allez dans la rubrique **Réglage du niveau moral**. Une fenêtre apparaît.

Une fois que vous avez choisi votre nouveau niveau moral, vous devez entrer le code pin de votre carte pour le valider. Pour rappel, ce code pin vous est fourni par l'opérateur.

Si vous entrez un code pin carte faux 6 fois de suite, un message "carte bloquée, veuillez contacter l'opérateur" est affiché. Cependant, la carte permet toujours de décrypter vos programmes. Le seul point sur lequel votre carte est "bloquée" est sur la saisie du code pin. Pour la débloquer, il suffit d'éteindre votre récepteur. Attention, vous devez l'éteindre ou en le débranchant. Une simple mise en veille n'aura aucune incidence.

### Fonction Changement du pin code carte :

Cette rubrique vous permet de personnaliser le code pin de votre carte opérateur.

### 6.5.2 SOUS-MENU RÉGIONS ET NIVEAU PARENTAL

Ce sous-menu vous permet de choisir votre région favorite pour les décrochages régionaux de certaines chaînes, permis par certains opérateurs, et de modifier le niveau parental et le code parental.

### Fonction Choix de régions pour décrochage régional\* :

Certains opérateurs proposent des déclinaisons régionales de certaines chaînes. Cet item vous permet de choisir votre déclinaison régionale préférée.

<sup>\*</sup> Fonction disponible selon l'opérateur.

#### Fonction Choix du niveau parental :

Votre code parental vous sera demandé au préalable.

Une fois le code entré, vous pourrez modifier le niveau parental. Vous pourrez également décider de ne pas activer le contrôle parental c'est-à-dire que tous les programmes seront accessibles sans restriction et sans avoir besoin du code (sauf dans le cas d'une chaîne verrouillée dans sa globalité).

#### Fonction Choix du code parental :

Cette rubrique vous permet de définir un nouveau code parental.

### 6.5.3 SOUS-MENU À PROPOS DE...

Ce sous-menu vous permet de connaître les informations relatives à votre récepteur. Ces informations ne sont pas modifiables. Elles vous seront demandées si vous contactez le service client.

### 6.5.4 SOUS-MENU MISE À JOUR DU RÉCEPTEUR

Ce sous-menu vous donne la possibilité de mettre votre récepteur à jour soit via le port USB sur le côté soit par le satellite\*.

#### Fonction Mise à jour par USB :

Pour mettre à jour votre récepteur par USB, connectez-vous au site Internet <u>www.aston-france.com</u>, rubrique **Assistance**. Sélectionnez ensuite votre récepteur. Entrez dans la rubrique **Mise à Jour** et suivez la procédure indiquée pour enregistrer la mise à jour sur votre clé USB ou votre disque dur externe.

#### Fonction Mise à jour par satellite :

Choisissez le satellite souhaité à l'aide des touches **<>** et modifiez les autres paramètres si nécessaire. Validez en appuyant sur OK. Un message vous indiquant le déroulement de l'opération apparaît. Appuyez sur OK. Votre récepteur redémarre et se met à jour\*. Votre récepteur vous informera ensuite si la mise à jour a été effectuée avec succès.

# 7 DESCRIPTION DES MODES

# **SOMMAIRE**

| 7.1 | MODE VIDÉO                                                      | 26 |
|-----|-----------------------------------------------------------------|----|
| 7.2 | MODE LISTE DES CHAÎNES, LISTE DES RADIOS,<br>LISTE DES BOUQUETS | 29 |
| 7.3 | MODE LISTE FAVORITE                                             | 32 |
| 7.4 | MODE LISTE DES ENREGISTREMENTS                                  | 34 |
| 7.5 | MODE LECTURE D'ENREGISTREMENT                                   | 36 |

# PRÉAMBULE

Ce chapitre vous explique comment accéder aux fonctions de votre récepteur, que vous soyez en mode Vidéo ou en mode LIST. Dans chacun des modes, l'accès aux fonctions est possible de manière directe ou indirecte.

### EN MODE VIDÉO

Le mode Vidéo est le mode d'utilisation de base de votre récepteur : il s'agit du mode vous permettant de regarder un programme en direct.

### **EN MODE LIST**

Vous êtes en mode LIST lorsque vous affichez la liste des chaînes, des radios, des bouquets, des favorites ou la liste des enregistrements. Ces listes apparaissent lorsque vous avez appuyé sur **LIST** et choisi la liste que vous souhaitez afficher.

### COMMENT ACCÉDER AUX FONCTIONS

| Touches | Accès direct aux fonctions                   |
|---------|----------------------------------------------|
| Touche  | Accès indirect aux fonctions les plus utiles |

# 7.1 MODE VIDÉO

### FONCTIONS EN ACCÈS DIRECT

| Touches 🧾 | Description de la fonction                                                                                                  |
|-----------|----------------------------------------------------------------------------------------------------|
|           | <ul> <li>Sélectionne la source affichée sur votre téléviseur (votre<br/>récepteur, tuner interne du téléviseur).</li> </ul> |

| Ċ             | Modifie le format de l'image affichée.                                                                                                    |
|---------------|----------------------------------------------------------------------------------------------------|
| RADIO         | Affiche la liste des radios.                                                                                                    |
| (IX)          | Coupe/rétablit le son.                                                                                                    |
| •             | <ul> <li>Affiche la liste des choix d'enregistrements possibles de la<br/>chaîne sur laquelle vous vous trouvez : programme en cours,<br/>programme suivant, programmation*.</li> <li>Info : si l'opérateur ne diffuse aucune information sur le programme en cours, vous<br/>lancez un enregistrement de 2 heures par défaut.</li> </ul>                                            |
|               | • Stoppe un enregistrement lancé*.<br>Info : si vous avez plusieurs enregistrements en cours, une fenêtre s'affiche pour vous<br>permettre de choisir l'enregistrement à arrêter. Si vous n'êtes pas sur la chaîne que<br>vous enregistrez, une fenêtre s'affiche pour vous permettre de choisir l'enregistrement<br>à arrêter.                                                      |
| M             | <ul> <li>Met en pause le programme que vous regardez<br/>(contrôle du direct)*.</li> <li>Permet de reprendre la lecture du programme*.</li> </ul>                                                                                                    |
| LIST          | <ul> <li>Affiche la liste des listes : liste principale, liste des radios,<br/>listes favorites, liste des enregistrements.</li> </ul>                                                                                                    |
| ▲▼ CH+-       | Zappe sur la chaîne suivante/précédente.                                                                                                    |
| ✓► VOL+-      | Augmente/diminue le volume.                                                                                                    |
| ОК            | Appelle la dernière liste utilisée.                                                                                                    |
| i+            | Affiche/ferme le mini-guide des programmes.                                                                                                    |
| A->Z/ROUGE    | • Permet d'accéder aux contenus interactifs proposés par les chaînes TV.<br>Info : Les contenus interactifs des chaines TV ne sont disponibles que si votre<br>décodeur est connecté à internet. Ces services interactifs, ainsi que le nombre de<br>chaînes proposant ces contenus, sont susceptibles d'évoluer. Les services interactifs<br>proposés sont propres à chaque chaîne. |
| LANG/VERTE    | <ul> <li>Change la langue audio du programme en cours si un choix<br/>vous est proposé.</li> </ul>                                                                                                    |
| S.TITLE/JAUNE | <ul> <li>Affiche les sous-titres du programme en cours si le choix<br/>vous est proposé.</li> </ul>                                                                                                    |
| MEDIA         | Affiche la liste des enregistrements.                                                                                                    |
| GUIDE         | <ul> <li>Affiche le Guide Electronique des Programmes (EPG)<br/>avec les informations sur les programmes jusqu'à deux semaines<br/>si l'information est disponible.</li> </ul>                                                                                                    |
| 123           | • Permet d'accéder directement à une chaîne.                                                                                                    |
| TIMER         | • Permet de programmer la mise en veille.                                                                                                    |
| MENU          | • Affiche le menu.                                                                                                    |

\*Ces fonctions ne sont accessibles que si vous avez connecté un support d'enregistrement.

# **7 DESCRIPTION DES MODES**

### FONCTIONS EN ACCÈS INDIRECT

Info : vous avez accès aux mêmes fonctions pour les radios.

| Touche                                                     | Description de la fonction                                                                                                    |
|------------------------------------------------------------|----------------------------------------------------------------------------------------------------|
| Ajouter<br>en favorite                                     | <ul> <li>Ajoute directement en favorite la chaîne que vous êtes en train<br/>de regarder.</li> </ul>                                                                                                    |
| Affecter<br>cette chaîne<br>à cette catégorie              | <ul> <li>Affecte directement la chaîne que vous regardez à la catégorie<br/>de votre choix.</li> </ul>                                                                                                    |
| Lancer<br>l'enregistrement                                 | <ul> <li>Affiche la liste des choix d'enregistrements possibles de la chaîne<br/>sur laquelle vous vous trouvez : programme en cours, programme<br/>suivant, programmation*<br/>Info : si l'opérateur ne diffuse aucune information sur le programme en cours,<br/>vous lancez un enregistrement de 2 heures par défaut.</li> </ul> |
| Arrêter<br>l'enregistrement                                | <ul> <li>Stoppe l'enregistrement du programme que vous êtes en train<br/>de regarder*.</li> </ul>                                                                                                    |
| Lancer le<br>Direct Différé                                | <ul> <li>Met en pause le programme que vous êtes en train de regarder*.</li> </ul>                                                                                                    |
| Accédez aux<br>enregistrements<br>en cours                 | <ul> <li>Permet d'accéder à/aux enregistrement(s) que vous êtes en train<br/>d'effectuer*.</li> </ul>                                                                                                    |
| Verrouiller<br>cette chaîne                                | <ul> <li>Attribue le code parental à la chaîne que vous êtes en train<br/>de regarder afin de conditionner son affichage.</li> </ul>                                                                                                    |
| Déverrouiller<br>cette chaîne                              | <ul> <li>Supprime l'attribution du code parental à la chaîne que vous êtes<br/>en train de regarder.</li> </ul>                                                                                                    |
| Modifier le<br>code parental                               | <ul> <li>Modifie directement le code parental.</li> <li> <i>¥</i> Le code parental sera modifié pour toutes les chaînes.     </li> </ul>                                                                                                    |
| Afficher<br>le télétexte                                   | Affiche le télétexte sur la chaîne que vous êtes en train de regarder.                                                                                                    |
| Accéder aux<br>fonctions du<br>support<br>d'enregistrement | <ul> <li>Affiche les informations relatives au support d'enregistrement :<br/>capacité d'enregistrement, espace libre propriétés du support<br/>d'enregistrement, diagnostic du support d'enregistrement*.</li> </ul>                                                                                                    |
| Informations<br>sur la chaîne                              | <ul> <li>Affiche les informations sur la chaîne : chaîne en HD/SD, chaîne<br/>cryptée/en clair, satellite, etc.</li> </ul>                                                                                                    |
| Accéder à<br>la liste des TVs                              | • Affiche la liste principale des chaînes TV.                                                                                                    |
| Accéder aux<br>listes favorites                            | Affiche la liste des listes favorites.                                                                                                    |
| Accéder à la liste<br>des radios                           | Affiche la liste des radios.                                                                                                    |
| Accéder à la liste<br>enregistrements                      | <ul> <li>Affiche la liste des enregistrements stockés sur le support<br/>d'enregistrement.</li> </ul>                                                                                                    |
| Gérer<br>les catégories                                    | <ul> <li>Permet de créer une nouvelle catégorie, de renommer une<br/>catégorie ou de supprimer une catégorie.</li> </ul>                                                                                                    |

\*Ces fonctions ne sont accessibles que si vous avez connecté un support d'enregistrement.

# 7.2 MODE LISTE DES CHAÎNES, LISTE DES RADIOS, LISTE DES BOUQUETS

### FONCTIONS EN ACCÈS DIRECT

| Touches 🔋     | Description de la fonction                                                                                                    |
|---------------|----------------------------------------------------------------------------------------------------|
| <u>م</u> لک   | • Coupe/rétablit le son.                                                                                                    |
| •             | • Affiche la liste des choix d'enregistrements possibles de la chaîne sur laquelle vous vous trouvez : programme en cours, programme suivant, programmation*.<br>Info : si l'opérateur ne diffuse aucune information sur le programme en cours, vous lancez un enregistrement de 2 heures par défaut.                                        |
| •             | • Stoppe un enregistrement lancé <sup>*</sup> .<br>Info : si vous avez plusieurs enregistrements en cours, une fenêtre s'affiche pour<br>vous permettre de choisir l'enregistrement à arrêter. Si vous n'êtes pas sur la chaîne que<br>vous enregistrez, une fenêtre s'affiche pour vous permettre de choisir l'enregistrement<br>à arrêter. |
| M             | <ul> <li>Met en pause le programme que vous regardez<br/>(contrôle du direct)*.</li> <li>Permet de reprendre la lecture du programme*.</li> </ul>                                                                                                    |
| EXIT          | Sort du mode LIST et revient au mode Vidéo.                                                                                                    |
|               | <ul> <li>Navigue dans la liste des chaînes sans zapper.</li> </ul>                                                                                                    |
| ◆             | <ul> <li>Navigue de la liste des chaînes/radios à la liste des bouquets<br/>de chaînes/radios.</li> </ul>                                                                                                    |
| ок            | <ul> <li>Dans la liste des chaînes/radios : zappe sur la chaîne sélectionnée.</li> <li>Dans la liste des bouquets : revient à la liste des chaînes avec<br/>la 1<sup>ère</sup> chaîne du bouquet sélectionnée.</li> </ul>                                                                                                    |
| i+            | <ul> <li>Affiche les informations sur la chaîne sélectionnée dans la liste<br/>des chaînes ou des radios.</li> </ul>                                                                                                    |
| BACK          | • Revient au mode Vidéo.                                                                                                    |
| S.TITLE/JAUNE | <ul> <li>Affiche les sous-titres du programme en cours si le choix vous<br/>est proposé.</li> </ul>                                                                                                    |
| A->Z/ROUGE    | <ul> <li>Trie la liste des chaînes/radios/bouquets par ordre alphabétique.</li> <li>2<sup>nd</sup> appui : revient au tri initial.</li> </ul>                                                                                                    |
| LANG/VERTE    | <ul> <li>Change la langue du programme en cours si le choix vous<br/>est proposé.</li> </ul>                                                                                                    |
| VOL+-         | • Augmente/diminue le volume sur le programme en cours.                                                                                                    |
| CH+-          | <ul> <li>Navigue d'une page à une autre dans la liste des<br/>chaînes/radios/bouquets.</li> </ul>                                                                                                    |

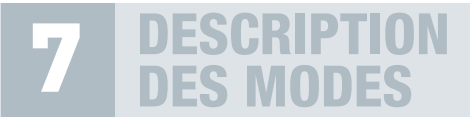

| GUIDE | Affiche le guide des programmes de la chaîne en cours<br>de visionnage.                                                          |
|-------|----------------------------------------------------------------------------------------------------|
| 123   | <ul> <li>Navigue directement dans la liste vers la chaîne/radio ou vers<br/>le bouquet correspondant au numéro saisi.</li> </ul> |
| MENU  | • Sort du mode LIST et affiche le menu.                                                                                          |

### FONCTIONS EN ACCÈS INDIRECT DANS LA LISTE DES CHAÎNES ET RADIOS

| Touche                                        | Description de la fonction                                                                                                    |
|-----------------------------------------------|----------------------------------------------------------------------------------------------------|
| Tri alphabétique                              | • Trie les chaînes de la liste par ordre alphabétique.                                                                                                    |
| Tri original                                  | • Revient à l'ordre initial.                                                                                                    |
| Afficher les chaînes<br>par catégorie         | <ul> <li>Affiche, dans la liste, uniquement les chaînes appartenant à la<br/>catégorie choisie préalablement dans la liste des catégories<br/>existantes : chaînes HD, chaînes en clair, autre catégorie disponible.</li> </ul>             |
| Afficher toutes<br>les chaînes                | • Rétablit, dans la liste, l'affichage de la totalité des chaînes.                                                                                                    |
| Ajouter cette<br>chaîne en favorite           | <ul> <li>Ajoute la chaîne sélectionnée dans la liste favorite<br/>de votre choix.</li> </ul>                                                                                                    |
| Ajouter plusieurs<br>chaînes en favorite      | <ul> <li>Ajoute plusieurs chaînes de la liste dans la liste favorite<br/>de votre choix.</li> </ul>                                                                                                    |
| Affecter<br>cette chaîne<br>à cette catégorie | <ul> <li>Affecte directement la chaîne sélectionnée à la catégorie<br/>de votre choix.</li> </ul>                                                                                                    |
| Supprimer<br>cette chaîne<br>d'une catégorie  | <ul> <li>Si la chaîne sélectionnée appartient à une ou plusieurs catégories,<br/>affiche la liste des catégories correspondantes afin de permettre<br/>de supprimer la chaîne de cette/ces catégorie(s).</li> </ul>                         |
| Lancer<br>l'enregistrement                    | <ul> <li>Lance l'enregistrement du programme en cours sur la chaîne<br/>sélectionnée dans la liste des chaînes*.</li> </ul>                                                                                                    |
| Arrêter<br>l'enregistrement                   | • Stoppe l'enregistrement de la chaîne sélectionnée*.                                                                                                    |
| Renommer<br>cette chaîne                      | Permet de renommer la chaîne sélectionnée dans la liste.                                                                                                    |
| Verrouiller<br>cette chaîne                   | <ul> <li>Attribue le code parental à la chaîne sélectionnée dans la liste<br/>afin de conditionner son affichage.</li> </ul>                                                                                                    |
| Déverrouiller<br>cette chaîne                 | • Supprime l'attribution du code parental à la chaîne sélectionnée.                                                                                                    |
| Supprimer<br>cette chaîne                     | <ul> <li>Supprime la chaîne sélectionnée dans la liste des chaînes.</li> <li>Une fois la chaîne supprimée, vous ne pourrez plus y accéder.</li> <li>Pour la visionner à nouveau, vous devrez relancer une recherche des chaînes.</li> </ul> |

\*Ces fonctions ne sont accessibles que si vous avez connecté un support d'enregistrement.

| Informations<br>sur la chaîne                | <ul> <li>Affiche les informations sur la chaîne : chaîne en HD/SD,<br/>chaîne cryptée/en clair, satellite, etc.</li> </ul>            |
|----------------------------------------------|----------------------------------------------------------------------------------------------------|
| Réorganiser<br>la liste                      | <ul> <li>Permet de passer en mode réorganisation de liste pour modifier<br/>l'ordre de classement des chaînes de la liste.</li> </ul> |
| Accéder à<br>la liste des TVs                | Affiche la liste principale des chaînes TV.                                                                                           |
| Accéder à la<br>liste des radios             | Affiche la liste des radios.                                                                                                    |
| Accéder aux<br>listes favorites              | Affiche la liste des listes favorites.                                                                                                |
| Accéder à<br>la liste des<br>enregistrements | <ul> <li>Affiche la liste des enregistrements stockés sur le support<br/>d'enregistrement.</li> </ul>                                 |

Info : vous avez accès aux mêmes fonctions dans la liste des radios.

### FONCTIONS EN ACCÈS INDIRECT DANS LA LISTE DES BOUQUETS

| Touche                                 | Description de la fonction                                                                                                    |
|----------------------------------------|----------------------------------------------------------------------------------------------------|
| Tri alphabétique                       | • Trie les bouquets de la liste par ordre alphabétique.                                                                                                    |
| Tri original                           | • Revient à l'ordre initial.                                                                                                    |
| Ajouter ce bouquet<br>en favorite      | <ul> <li>Ajoute la totalité des chaînes du bouquet sélectionné<br/>dans la favorite de votre choix.</li> </ul>                                                                                                    |
| Affecter ce bouquet<br>à une catégorie | <ul> <li>Affecte directement toutes les chaînes du bouquet à la<br/>catégorie de votre choix.</li> </ul>                                                                                                    |
| Renommer<br>ce bouquet                 | Permet de renommer le bouquet sélectionné dans la liste.                                                                                                    |
| Supprimer<br>ce bouquet                | <ul> <li>Supprime le bouquet sélectionné de la liste des bouquets.</li> <li>Une fois le bouquet supprimé, vous ne pourrez plus y accéder. Pour le visionner<br/>à nouveau, vous devrez relancer une recherche des chaînes.</li> </ul> |
| Réorganiser<br>la liste                | <ul> <li>Permet de passer en mode réorganisation de liste pour modifier<br/>l'ordre de classement des bouquets de la liste.</li> </ul>                                                                                                |
| Accéder aux<br>listes favorites        | Affiche la liste des listes favorites.                                                                                                    |
| Accéder à la liste<br>des TVs          | Affiche la liste principale des chaînes TV.                                                                                                    |

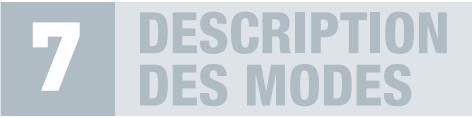

| Accéder à la liste<br>des radios             | Affiche la liste des radios.                                                                           |
|----------------------------------------------|----------------------------------------------------------------------------------------------------|
| Accéder<br>à la liste des<br>enregistrements | <ul> <li>Affiche la liste des enregistrements stockés sur le support<br/>d'enregistrement*.</li> </ul> |

### 7.3 MODE LISTE FAVORITE

### FONCTIONS EN ACCÈS DIRECT

| Touches 🦉     | Description de la fonction                                                                                                    |
|---------------|----------------------------------------------------------------------------------------------------|
|               | Coupe/rétablit le son.                                                                                                    |
| ٠             | <ul> <li>Affiche la liste des choix d'enregistrements possibles de la<br/>chaîne sur laquelle vous vous trouvez : programme en cours,<br/>programme suivant, programmation*.</li> <li>Info : si l'opérateur ne diffuse aucune information sur le programme en cours,<br/>vous lancez un enregistrement de 2 heures par défaut.</li> </ul>    |
| •             | • Stoppe un enregistrement lancé <sup>*</sup> .<br>Info : si vous avez plusieurs enregistrements en cours, une fenêtre s'affiche pour vous<br>permettre de choisir l'enregistrement à arrêter. Si vous n'êtes pas sur la chaîne<br>que vous enregistrez, une fenêtre s'affiche pour vous permettre de choisir l'enregistrement<br>à arrêter. |
| M             | <ul> <li>Met en pause le programme en cours (contrôle du direct)*.</li> <li>Permet de reprendre la lecture du programme*.</li> </ul>                                                                                                    |
| EXIT          | Sort du mode LIST et revient au mode Vidéo.                                                                                                    |
| <b>AV</b>     | • Navigue dans la liste favorite sans zapper.                                                                                                    |
| <►            | Navigue d'une liste favorite à l'autre.                                                                                                    |
| OK            | Zappe sur la chaîne sélectionnée.                                                                                                    |
| i+            | <ul> <li>Affiche les informations sur la chaîne sélectionnée dans la liste<br/>favorite.</li> </ul>                                                                                                    |
| BACK          | • Revient au mode Vidéo.                                                                                                    |
| S.TITLE/JAUNE | <ul> <li>Affiche les sous-titres du programme en cours si le choix vous<br/>est proposé.</li> </ul>                                                                                                    |
| A->Z/ROUGE    | <ul> <li>Trie la liste favorite par ordre alphabétique.</li> <li>2<sup>nd</sup> appui : revient au tri initial.</li> </ul>                                                                                                    |
| LANG/VERTE    | <ul> <li>Change la langue du programme en cours si le choix vous<br/>est proposé.</li> </ul>                                                                                                    |

\*Ces fonctions ne sont accessibles que si vous avez connecté un support d'enregistrement.

| VOL+- | Augmente/diminue le volume sur le programme en cours.                                                            |
|-------|----------------------------------------------------------------------------------------------------|
| CH+-  | • Navigue d'une page à une autre dans la liste favorite.                                                         |
| GUIDE | <ul> <li>Affiche le guide des programmes des chaînes présentes<br/>dans la liste favorite.</li> </ul>            |
| 123   | <ul> <li>Navigue directement dans la liste favorite vers la chaîne<br/>correspondant au numéro saisi.</li> </ul> |
| MENU  | • Sort du mode LIST et affiche le menu.                                                                          |

### FONCTIONS EN ACCÈS INDIRECT DANS UNE LISTE FAVORITE

| Touche                                        | Description de la fonction                                                                                                    |
|-----------------------------------------------|----------------------------------------------------------------------------------------------------|
| Tri alphabétique                              | <ul> <li>Trie la liste favorite par ordre alphabétique.</li> </ul>                                                                                                    |
| Tri original                                  | Revient à l'ordre initial.                                                                                                    |
| Afficher les chaînes<br>par catégorie         | <ul> <li>Affiche, dans la liste, uniquement les chaînes appartenant à la<br/>catégorie choisie préalablement dans la liste des catégories<br/>existantes : chaînes HD, chaînes en clair, autre catégorie disponible.</li> </ul> |
| Afficher toutes<br>les chaînes                | • Rétablit, dans la liste, l'affichage de la totalité des chaînes.                                                                                                    |
| Affecter<br>cette chaîne<br>à cette catégorie | <ul> <li>Affecte directement la chaîne sélectionnée à la catégorie<br/>de votre choix.</li> </ul>                                                                                                    |
| Supprimer<br>cette chaîne<br>d'une catégorie  | <ul> <li>Si la chaîne sélectionnée appartient à une ou plusieurs catégories,<br/>affiche la liste des catégories correspondantes afin de permettre<br/>de supprimer la chaîne de cette/ces catégorie(s).</li> </ul>             |
| Lancer<br>l'enregistrement                    | <ul> <li>Lance l'enregistrement du programme en cours sur la chaîne<br/>sélectionnée dans la liste favorite*.</li> </ul>                                                                                                    |
| Arrêter<br>l'enregistrement                   | • Stoppe l'enregistrement de la chaîne sélectionnée*.                                                                                                    |
| Verrouiller<br>cette chaîne                   | <ul> <li>Attribue le code parental à la chaîne sélectionnée dans la liste<br/>afin de conditionner son affichage.</li> </ul>                                                                                                    |
| Déverrouiller<br>cette chaîne                 | • Supprime l'attribution du code parental à la chaîne sélectionnée.                                                                                                    |
| Renommer<br>cette favorite                    | Permet de renommer la liste favorite.                                                                                                    |
| Verrouiller<br>cette favorite                 | <ul> <li>Attribue le code parental à l'ensemble des chaînes présentes<br/>dans la liste favorite sélectionnée afin de conditionner leur<br/>affichage.</li> </ul>                                                               |

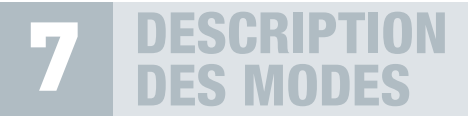

| Déverrouiller<br>cette favorite                | <ul> <li>Supprime l'attribution du code parental à l'ensemble des<br/>chaînes de la liste favorite.</li> </ul>                                                                                            |
|------------------------------------------------|----------------------------------------------------------------------------------------------------|
| Vider cette<br>favorite                        | <ul> <li>Supprime toutes les chaînes de la liste favorite en cours.<br/>La liste favorite n'apparaîtra plus dans la liste des listes mais<br/>apparaîtra toujours dans la liste des favorites.</li> </ul> |
| Supprimer cette<br>chaîne de cette<br>favorite | <ul> <li>Supprime la chaîne sélectionnée de la liste favorite.</li> </ul>                                                                                                    |
| Informations<br>sur la chaîne                  | <ul> <li>Affiche les informations sur la chaîne sélectionnée : chaîne<br/>en HD/SD, chaîne cryptée/en clair, satellite, etc.</li> </ul>                                                                   |
| Réorganiser<br>la liste                        | <ul> <li>Permet de passer en mode réorganisation de liste pour<br/>modifier l'ordre de classement des chaînes dans la favorite.</li> </ul>                                                                |
| Accéder à la liste<br>des TVs                  | Affiche la liste principale des chaînes TV.                                                                                                    |
| Accéder à la liste<br>des radios               | Affiche la liste des radios.                                                                                                    |
| Accéder<br>à la liste des<br>enregistrements   | <ul> <li>Affiche la liste des enregistrements stockés sur le support<br/>d'enregistrement*.</li> </ul>                                                                                                    |

### 7.4 MODE LISTE DES ENREGISTREMENTS

La liste des enregistrements apparaît lorsque vous avez appuyé sur **LIST** et sélectionné **Mes vidéos** ou **Mes audios**. Ce mode n'est accessible que si vous avez connecté un support d'enregistrement et déjà effectué des enregistrements.

### FONCTIONS EN ACCÈS DIRECT\*

| Touches 📳 | Description de la fonction                                                                                                    |
|-----------|----------------------------------------------------------------------------------------------------|
| (X)       | Coupe/rétablit le son.                                                                                                    |
| •         | • Affiche la liste des choix d'enregistrements possibles de la chaîne sur laquelle vous vous trouvez : programme en cours, programme suivant, programmation <sup>*</sup> . Info : si l'opérateur ne diffuse aucune information sur le programme en cours, vous lancez un enregistrement de 2 heures par défaut.                                                                                               |
|           | <ul> <li>Stoppe un enregistrement lancé.</li> <li>Stoppe la lecture d'un enregistrement en cours.<br/>Info : si vous avez plusieurs enregistrements en cours, une fenêtre s'affiche pour<br/>vous permettre de choisir l'enregistrement à arrêter. Si vous n'êtes pas sur la chaîne que<br/>vous enregistrez, une fenêtre s'affiche pour vous permettre de choisir l'enregistrement<br/>à arrêter.</li> </ul> |

\*Ces fonctions ne sont accessibles que si vous avez connecté un support d'enregistrement.
| MI         | <ul> <li>Met en pause le programme en cours (contrôle du direct).</li> <li>Permet de reprendre la lecture du programme.</li> </ul> |
|------------|----------------------------------------------------------------------------------------------------|
| EXIT       | Sort du mode LIST et revient au mode Vidéo.                                                                                        |
|            | Navigue dans la liste des enregistrements.                                                                                         |
| ◆          | <ul> <li>Navigue de la liste Mes vidéos à la liste Mes audios.</li> </ul>                                                          |
| OK         | Lance l'enregistrement sélectionné.                                                                                                |
| i+         | <ul> <li>Affiche les informations sur le programme enregistré<br/>sélectionné dans la liste des enregistrements.</li> </ul>        |
| BACK       | • Revient au mode Vidéo.                                                                                                    |
| LANG/VERTE | <ul> <li>Change la langue du programme en cours si le choix vous<br/>est proposé.</li> </ul>                                       |
| VOL+-      | • Augmente/diminue le volume sur le programme en cours.                                                                            |
| CH+-       | • Navigue d'une page à une autre dans la liste enregistrements.                                                                    |
| GUIDE      | Affiche le guide des programmes.                                                                                                   |
| MENU       | • Sort du mode LIST et affiche le menu.                                                                                            |

### FONCTIONS EN ACCÈS INDIRECT DANS LA LISTE DES ENREGISTREMENTS\*

| Touche                               | Description de la fonction                                                                                                    |
|--------------------------------------|----------------------------------------------------------------------------------------------------|
| Lancer la lecture                    | <ul> <li>Lance la lecture de l'enregistrement sélectionné.</li> </ul>                                                                  |
| Supprimer<br>l'enregistrement        | <ul> <li>Supprime l'enregistrement sélectionné*.</li> </ul>                                                                            |
| Renommer<br>l'enregistrement         | <ul> <li>Permet de donner un nouveau nom à l'enregistrement<br/>sélectionné*.</li> </ul>                                               |
| Verrouiller cet<br>enregistrement    | <ul> <li>Attribue le code parental à l'enregistrement que vous avez<br/>sélectionné afin de conditionner son affichage*.</li> </ul>    |
| Déverrouiller cet<br>enregistrement  | <ul> <li>Supprime le code parental attribué à l'enregistrement.<br/>Le visionnage de l'enregistrement devient ainsi libre*.</li> </ul> |
| Informations sur<br>l'enregistrement | • Affiche les informations relatives au programme enregistré*.                                                                         |
| Tri alphabétique                     | • Trie les enregistrements dans la liste par ordre alphabétique.                                                                       |
| Tri par date                         | <ul> <li>Trie les enregistrements dans la liste par ordre chronologique,<br/>en fonction de la date d'enregistrement.</li> </ul>       |
| Accéder à la<br>liste des TVs        | Affiche la liste principale des chaînes TV.                                                                                            |

\*Ces fonctions ne sont accessibles que si vous avez connecté un support d'enregistrement.

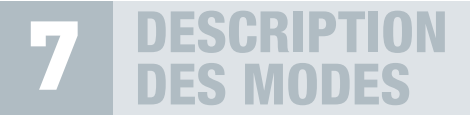

| Accéder aux<br>listes favorites  | Affiche la liste des listes favorites. |
|----------------------------------|----------------------------------------|
| Accéder à la liste<br>des radios | Affiche la liste des radios.           |

# 7.5 MODE LECTURE D'ENREGISTREMENT\*

Lorsque vous regardez un programme enregistré sur votre support, vous pouvez utiliser rapidement par la télécommande un certain nombre de fonctions permettant de gérer votre lecture.

### FONCTIONS EN ACCÈS DIRECT

| Touches 🦉     | Description de la fonction                                                                                                    |
|---------------|----------------------------------------------------------------------------------------------------|
| (X)           | Coupe/rétablit le son.                                                                                                    |
|               | Stoppe la lecture de l'enregistrement.                                                                                                    |
| M             | • Met en pause/reprend la lecture l'enregistrement.                                                                                                    |
|               | • Recule/avance par tranche de 5 minutes dans l'enregistrement.                                                                                                    |
|               | Retour/avance rapide.                                                                                                    |
| ◄ ► VOL +-    | Augmente/diminue le volume.                                                                                                    |
| i+            | Affiche le bandeau d'enregistrement.                                                                                                    |
| LANG/VERTE    | <ul> <li>Change la langue du programme visionné si le choix vous<br/>est proposé.</li> </ul>                                                                                                    |
| S.TITLE/JAUNE | • Affiche les sous-titres enregistrés si le choix vous est proposé.                                                                                                    |
| 123           | <ul> <li>Permet de définir la durée précise à partir de laquelle vous<br/>souhaitez débuter la lecture de l'enregistrement.</li> <li>Exemple : si vous souhaitez débuter la lecture à 5 minutes 30,<br/>entrez 00 : 05 : 30.</li> </ul> |
| MENU          | • Interrompt la lecture de l'enregistrement et affiche le menu.                                                                                                    |

# FONCTIONS EN ACCÈS INDIRECT PENDANT LA LECTURE D'UN ENREGISTREMENT

| Touche                  | Description de la fonction                             |
|-------------------------|--------------------------------------------------------|
| Stop                    | Stoppe la lecture de l'enregistrement.                 |
| Pause                   | Met en pause la lecture de l'enregistrement.           |
| Reprendre<br>la lecture | Reprend la lecture l'enregistrement.                   |
| Avance rapide           | • Effectue une avance accélérée dans l'enregistrement. |
| Retour rapide           | Effectue un retour accéléré dans l'enregistrement.     |
| Ralenti avant           | Avance au ralenti dans l'enregistrement.               |
| Ralenti arrière         | Recule au ralenti dans l'enregistrement.               |

# **8 COMMENT UTILISER LE RÉCEPTEUR**

# **SOMMAIRE**

| 8.1 | GÉRER LES CHA              | ÌNES TV                               | 40 |
|-----|----------------------------|---------------------------------------|----|
|     | 8.1.1 ZAPPER SUR UN        | NE CHAÎNE TV                          | 40 |
|     | 8.1.2 AFFICHER LE TÉ       | ÉLÉTEXTE                              | 40 |
|     | 8.1.3 AFFICHER LES S       | OUS-TITRES D'UNE CHAÎNE TV            | 40 |
|     | 8.1.4 CHANGER LA L         | ANGUE AUDIO D'UNE CHAINE TV           | 40 |
|     | 8.1.5 AFFICHER LA LI       | STE DES CHAINES TV                    | 41 |
|     | 8.1.6 TRIER LA LISTE       |                                       | 41 |
|     | 8.1.7 KENOMIMER UI         |                                       | 41 |
|     | 8.1.8 SUPPRIIVIER UN       |                                       | 41 |
|     | 9110 ACCICLIED LECT        |                                       | 42 |
|     | C.I.IU AITICITER LES I     |                                       | 72 |
| 8.2 | GERER LES CON              |                                       | 40 |
|     | ADDITIONNELS L             | JES CHAINES                           | 42 |
| 8.3 | GÉRER LES RADI             | IOS                                   | 43 |
|     | 8.3.1 ZAPPER SUR UN        | NE RADIO                              | 43 |
|     | 8.3.2 AFFICHER LA LI       | STE DES RADIOS                        | 43 |
|     | 8.3.3 TRIER LA LISTE       | DES RADIOS PAR ORDRE ALPHABETIQUE     | 43 |
|     | 8.3.4 RENOMMER UI          | NE RADIO                              | 44 |
|     | 8.3.5 SUPPRIMER UN         |                                       | 44 |
|     | 8.3.0 KEOKGANISEK          |                                       | 44 |
|     | O.J.I AFFICHER LES I       | NFORMATIONS SOR ONE RADIO             | 44 |
| 8.4 | GÉRER LES BOU              | QUETS                                 | 45 |
|     | 8.4.1 AFFICHER LA LI       | STE DES BOUQUETS                      | 45 |
|     | 8.4.2 TRIER ALPHABE        | ÉTIQUEMENT LA LISTE DES BOUQUETS      | 45 |
|     | 8.4.3 RENOMMER UI          | N BOUQUET                             | 45 |
|     | 8.4.4 SUPPRIMER UN         | BOUQUET                               | 45 |
|     | 8.4.5 REORGANISER          | LA LISTE DES BOUQUETS                 | 46 |
| 8.5 | <b>GÉRER LES PRO</b>       | GRAMMES                               | 46 |
|     | 8.5.1 AFFICHER LES I       | NFORMATIONS SUR LE PROGRAMME EN COURS | 46 |
|     | 8.5.2 AFFICHER LES I       | NFORMATIONS SUR LE PROGRAMME SUIVANT  | 46 |
|     | 8.5.3 AFFICHER LE G        | UIDE DES PROGRAMMES                   | 47 |
|     | 8.5.4 PROGRAMMER           | R LE VISIONNAGE D'UNE EMISSION        | 47 |
| 8.6 | GÉRER LES LISTES FAVORITES |                                       | 48 |
|     | 8.6.1 CRÉER UNE LIST       | TE FAVORITE                           | 48 |
|     | 8.6.1.1 Ajouter            | une chaîne en favorite                | 48 |
|     | 8.6.1.2 Ajouter            | plusieurs chaînes en favorite         | 48 |
|     | 8.6.2 AFFICHER UNE         | LISTE FAVORITE                        | 49 |
|     | 8.6.3 RENOMMER U           | NE LISTE FAVORITE                     | 49 |
|     | 8.6.4 SUPPRIMER UN         | IE CHAÎNE D'UNE LISTE FAVORITE        | 49 |
|     |                            |                                       |    |

|      | 8.6.5                                                                                                    | VIDER UNE FAVORITE                                                                                                    | 50                                                                         |
|------|----------------------------------------------------------------------------------------------------|----------------------------------------------------------------------------------------------------|----------------------------------------------------------------------------|
|      | 8.6.6                                                                                                    | RÉORGANISER UNE LISTE FAVORITE                                                                                                    | 50                                                                         |
| 8.7  | GÉR                                                                                                    | ER LES CATÉGORIES                                                                                                    | 50                                                                         |
|      | 8.7.1                                                                                                    | CRÉER UNE CATÉGORIE                                                                                                    | 50                                                                         |
|      | 8.7.2                                                                                                    | RENOMMER UNE CATÉGORIE                                                                                                    | 51                                                                         |
|      | 8.7.3                                                                                                    | SUPPRIMER UNE CATÉGORIE                                                                                                    | 51                                                                         |
|      | 8.7.4                                                                                                    | AFFECTER UNE CHAÎNE À UNE CATÉGORIE                                                                                                    | 51                                                                         |
|      | 8.7.5                                                                                                    | AFFICHER LES CHAÎNES PAR CATÉGORIE                                                                                                    | 52                                                                         |
|      | 8.7.6                                                                                                    | SUPPRIMER UNE CHAÎNE D'UNE CATÉGORIE                                                                                                    | 52                                                                         |
| 8.8  | GÉR<br>8.8.1<br>8.8.2<br>8.8.3<br>8.8.4<br>8.8.5<br>8.8.6                                                | ER LE CONTRÔLE PARENTAL<br>PRINCIPE DU CONTRÔLE PARENTAL<br>VERROUILLER/DÉVERROUILLER UN PROGRAMME<br>AVEC LE NIVEAU PARENTAL<br>MODIFER LE NIVEAU PARENTAL ET LE CODE PARENTAL<br>VERROUILLER/DÉVERROUILLER UNE CHAÎNE TV OU RADIO<br>VERROUILLER/DÉVERROUILLER UNE LISTE FAVORITE<br>VERROUILLER/DÉVERROUILLER UN ENREGISTREMENT                                                                              | 53<br>53<br>53<br>53<br>53<br>54<br>56<br>57                               |
| 8.9  | GÉR<br>8.9.1<br>8.9.2<br>8.9.3<br>8.9.4<br>8.9.5<br>8.9.6<br>8.9.7<br>8.9.8<br>8.9.9<br>8.9.10<br>8.9.11 | ER LES ENREGISTREMENTS<br>LANCER UN ENREGISTREMENT<br>ARRÊTER UN ENREGISTREMENT<br>PROGRAMMER UN ENREGISTREMENT<br>ENREGISTRER LES SOUS-TITRES<br>AFFICHER LA LISTE DES ENREGISTREMENTS<br>TRIER LA LISTE DES ENREGISTREMENTS<br>LIRE UN ENREGISTREMENT<br>AFFICHER LES INFORMATIONS SUR UN ENREGISTREMENT<br>RENOMMER UN ENREGISTREMENT<br>SUPPRIMER UN ENREGISTREMENT<br>ACCÉDER AUX ENREGISTREMENTS EN COURS | 57<br>58<br>59<br>59<br>60<br>60<br>61<br>61<br>61<br>62<br>62<br>63<br>63 |
| 8.10 | GÉR                                                                                                    | <b>ER LE DIRECT DIFFÉRÉ</b>                                                                                                    | 63                                                                         |
|      | 8.10.1                                                                                                   | LANCER LE DIRECT DIFFÉRÉ                                                                                                    | 64                                                                         |
|      | 8.10.2                                                                                                   | REGARDER UN PROGRAMME EN DIRECT DIFFÉRÉ                                                                                                    | 64                                                                         |
| 8.11 | <b>GÉR</b>                                                                                               | ER LE SUPPORT D'ENREGISTREMENT                                                                                                    | 65                                                                         |
|      | 8.11.1                                                                                                   | AFFICHER LES PROPRIÉTÉS DU SUPPORT D'ENREGISTREMENT                                                                                                    | 65                                                                         |
|      | 8.11.2                                                                                                   | FAIRE LE DIAGNOSTIC DU SUPPORT D'ENREGISTREMENT                                                                                                    | 65                                                                         |
| 8.12 | GÉR<br>8.12.1<br>8.12.2                                                                                  | ER LA MISE EN VEILLE PROGRAMMÉE<br>PROGRAMMER LA MISE EN VEILLE DU RÉCEPTEUR<br>DÉPROGRAMMER LA MISE EN VEILLE DU RÉCEPTEUR<br>ÉDER ALL MODE 3D                                                                                                    | 66<br>66<br>66                                                             |
| 0.13 | AUU                                                                                                    |                                                                                                    | 00                                                                         |

#### 

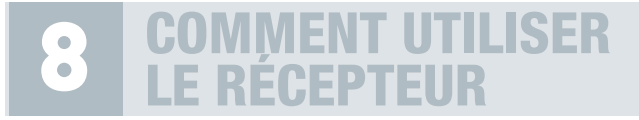

# 8.1 GÉRER LES CHAÎNES TV

#### 8.1.1 ZAPPER SUR UNE CHAÎNE TV

#### EN MODE VIDÉO

1. CH+- ou ▲▼ pour zapper sur une chaîne.

Un bandeau de zapping apparaît. Il indique : le numéro et le nom de la chaîne sélectionnée, l'heure, le titre du programme en cours ainsi que son heure de début et de fin.

#### 8.1.2 AFFICHER LE TÉLÉTEXTE

#### EN MODE VIDÉO

1.  $\bigcirc \rightarrow$  Afficher le télétexte  $\rightarrow OK$ .

Info : cette fonction n'apparaîtra que sur les chaînes proposant ce service.

2. BACK ou EXIT pour sortir du télétexte et revenir à la vidéo.

#### 8.1.3 AFFICHER LES SOUS-TITRES D'UNE CHAÎNE TV

#### EN MODE VIDÉO

Des chaînes TV proposent des sous-titres pour certains programmes.

- Touche S.TITLE/JAUNE de votre télécommande. Si des sous-titres sont disponibles sur le programme en cours, un bandeau s'affichera en bas de votre écran. Si vous souhaitez sortir du bandeau, appuyez sur BACK ou EXIT.
- 2. <> pour sélectionner le type de sous-titres que vous souhaitez activer.
- 3. OK pour valider.
- 4. Appuyez une seconde fois sur la touche S.TTLE/JAUNE pour faire disparaître le sous-titrage. Info : les sous-titres pour personnes malentendantes sont affichés en couleur avec l'apparition du symbole Info : les sous-titres pour personnes malentendantes sont affichés en couleur avec l'apparition du symbole

#### 8.1.4 CHANGER LA LANGUE AUDIO D'UNE CHAÎNE TV

#### EN MODE VIDÉO

Des chaînes TV proposent plusieurs langues audio pour certains programmes.

- 1. Touche LANG/VERTE pour vérifier si plusieurs langues sont disponibles pour le programme en cours.
- 2. Un bandeau apparaît vous indiquant la langue audio du programme en cours.
- 3. <> pour vérifier si plusieurs langues sont disponibles pour ce programme.
- **4**. **OK** pour valider la langue choisie.
- 5. BACK ou EXIT pour revenir au mode Vidéo. Le programme en cours reprendra dans la langue choisie.

#### 8.1.5 AFFICHER LA LISTE DES CHAÎNES TV

#### EN MODE VIDÉO

- 1.  $\sqcup$ ST  $\rightarrow$  Liste TV  $\rightarrow$  OK.
- 2. ▲▼ pour naviguer dans la liste chaîne par chaîne ou CH+- pour naviguer dans la liste page par page.
- **3**. OK pour zapper sur une chaîne.

#### 8.1.6 TRIER LA LISTE DES CHAÎNES TV PAR ORDRE ALPHABÉTIQUE

#### EN MODE LIST

- 1.  $\sqcup$ ST  $\rightarrow$  Liste TV  $\rightarrow$  OK.
- Soit : touche A->Z/ROUGE pour trier alphabétiquement votre liste. Un second appui sur cette touche permet de revenir au tri original.
- 3. Soit : <sup>①</sup> → **Tri alphabétique** → OK puis <sup>①</sup> → **Tri original** → OK si vous souhaitez revenir au classement initial.

Ce tri vous permet d'accéder rapidement à une chaîne commençant par une lettre bien précise. Par exemple pour rechercher une chaîne commençant par la lettre « s », appuyez 4 fois sur la touche 7.

#### 8.1.7 RENOMMER UNE CHAÎNE TV

EN MODE LIST

- 1.  $\sqcup$ ST  $\rightarrow$  Liste TV  $\rightarrow$  OK.
- 2. Av pour sélectionner la chaîne que vous souhaitez renommer.
- 3.  $\bigcirc$   $\rightarrow$  Renommer cette chaîne  $\rightarrow$  OK.
- 4. Pour supprimer entièrement le nom actuel, appuyez longuement sur TIMER/DEL. Entrez le nouveau nom à l'aide du clavier alphanumérique. Par exemple si le nouveau nom que vous souhaitez entrer commence par un « s », appuyez 4 fois sur la touche 7.
- 5. OK pour valider.
- 6. BACK ou EXIT pour revenir au mode Vidéo.

#### 8.1.8 SUPPRIMER UNE CHAÎNE TV

- 1.  $\sqcup$ ST  $\rightarrow$  Liste TV  $\rightarrow$  OK.
- 2. Av pour sélectionner la chaîne que vous souhaitez supprimer.
- 4. BACK ou EXIT pour revenir au mode Vidéo.

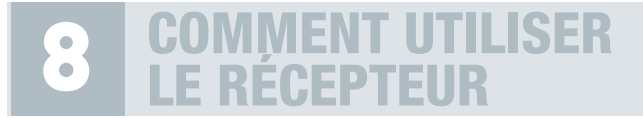

## 8.1.9 RÉORGANISER LA LISTE DES CHAÎNES TV

#### EN MODE LIST

- 1.  $\sqcup$ ST  $\rightarrow$  Liste TV  $\rightarrow$  OK.
- 2.  $\bigcirc \rightarrow$  Réorganiser la liste  $\rightarrow OK$ . Votre liste TV s'affiche à nouveau.
- 3. ▲▼ pour choisir la chaîne que vous souhaitez déplacer → OK pour la sélectionner. Elle passe en surbrillance.
- 4. ▲▼ pour déplacer la chaîne à l'endroit souhaité → OK. Réitérez l'opération pour les autres chaînes souhaitées. Vous pouvez également entrer le numéro vers lequel vous souhaitez déplacer la chaîne.
- 5. Dou BACK pour sortir de la liste.

*Y* Certains opérateurs ne permettent pas qu'on réorganise leurs chaînes.

#### 8.1.10 AFFICHER LES INFORMATIONS SUR UNE CHAÎNE TV

#### EN MODE LIST

- 1. LIST  $\rightarrow$  Liste TV  $\rightarrow$  OK.
- 2. A pour positionner le curseur sur la chaîne choisie.
- 3.  $\bigcirc \rightarrow$  Accéder aux informations sur la chaîne  $\rightarrow OK$ .
- 4. BACK pour revenir à la liste des chaînes.

### 8.2 GÉRER LES CONTENUS INTERACTIFS ADDITIONNELS DES CHAÎNES TV

Votre récepteur satellite est un décodeur connecté intégrant la norme HbbTV. Cela signifie que votre récepteur vous permet d'accéder aux contenus interactifs additionnels proposés par vos chaînes TV : TV de rattrapage, VoD (vidéo à la demande), contenu additionnel sur le programme regardé, interaction avec le programme regardé, guide des programmes interactif...

Info : Les contenus interactifs des chaines TV ne sont disponibles que si votre décodeur est connecté à Internet, soit en Wi-Fi, soit via un câble Ethernet relié à votre routeur.

ASTON France ne peut-être tenu pour responsable des éventuelles modifications ou suppressions de contenus, propres à chaque chaîne TV.

Procédez comme suit pour accéder aux contenus interactifs proposés par les chaînes TV.

1. Lorsque la chaîne TV sur laquelle vous avez zappé propose des contenus interactifs additionnels, un message apparaît sur votre écran pour vous le signaler.

#### 2. Touche A->Z/ROUGE à l'apparition du message pour accéder aux contenus interactifs additionnels.

Info : En fonction des chaînes TV, l'accès aux contenus interactifs additionnels peut également se faire, en plus de A->Z/ROUGE, via une autre touche de votre télécommande. Un message apparaîtra sur la chaîne TV en question, vous indiquant quelle touche utiliser.

**3**. Naviguez dans le portail interactif de votre chaîne TV et profitez des contenus interactifs proposés.

# 8.3 GÉRER LES RADIOS

Info : l'accès aux radios est disponible si vous avez effectué une recherche complète des chaînes et radios ou suivant la disponibilité dans vos abonnements.

#### 8.3.1 ZAPPER SUR UNE RADIO

#### EN MODE VIDÉO

- 1. Touche RADIO ou LIST → Liste radio → OK.
- 2. A pour naviguer dans la liste des radios.
- 3. OK pour écouter la radio choisie.

#### 8.3.2 AFFICHER LA LISTE DES RADIOS

#### EN MODE LIST

- 1. Touche RADIO ou LIST  $\rightarrow$  Liste radio  $\rightarrow$  OK.
- 2. A pour naviguer dans la liste des radios.
- 3. OK pour valider la radio que vous souhaitez écouter.
- **4**. BACK ou EXIT pour sortir de la liste.

#### 8.3.3 TRIER LA LISTE DES RADIOS PAR ORDRE ALPHABÉTIQUE

#### EN MODE LIST

- 1. Touche RADIO ou LIST  $\rightarrow$  Liste radio  $\rightarrow$  OK.
- 2. Soit : touche A->Z/ROUGE pour trier alphabétiquement votre liste. Un second appui sur cette touche permet de revenir au tri original.
- Soit : → Tri alphabétique → OK puis → Tri original → OK si vous souhaitez revenir au classement initial.

Ce tri vous permet d'accéder rapidement à une radio commençant par une lettre bien précise. Par exemple pour rechercher une radio commençant par la lettre « s », appuyez 4 fois sur la touche 7.

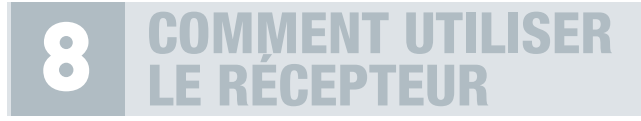

#### 8.3.4 RENOMMER UNE RADIO

#### EN MODE LIST

- 1. Touche RADIO ou LIST → Liste radio → OK.
- 2. Av pour sélectionner la radio que vous souhaitez renommer.
- 3.  $\bigcirc \rightarrow$  Renommer cette radio  $\rightarrow OK$ .
- 4. Pour supprimer entièrement le nom actuel, appuyez longuement sur TIMER/DEL. Entrez le nouveau nom à l'aide du clavier alphanumérique. Par exemple si le nouveau nom que vous souhaitez entrer commence par un « s », appuyez 4 fois sur la touche 7.
- 5. OK pour valider.
- 6. BACK ou EXIT pour revenir au mode Radio.

#### 8.3.5 SUPPRIMER UNE RADIO

#### EN MODE LIST

- 1. Touche RADIO ou LIST  $\rightarrow$  Liste radio  $\rightarrow$  OK.
- 2. Av pour sélectionner la radio que vous souhaitez supprimer.
- 3.  $\bigcirc$   $\rightarrow$  Supprimer cette radio  $\rightarrow$  OK. Appuyez à nouveau sur OK pour confirmer la suppression.
- **4**. BACK ou EXIT pour sortir de la liste.

#### 8.3.6 RÉORGANISER LA LISTE DES RADIOS

#### EN MODE LIST

- 1. Touche RADIO ou LIST  $\rightarrow$  Liste radio  $\rightarrow$  OK.
- 2.  $\bigcirc \rightarrow$  Réorganiser la liste  $\rightarrow \bigcirc$  OK. Votre liste radio s'affiche à nouveau.
- 3. ▲▼ pour choisir la radio que vous souhaitez déplacer → OK pour la sélectionner. Elle passe en surbrillance.
- ▲▼ pour déplacer la radio à l'endroit souhaité → OK. Réitérez l'opération pour les autres radios souhaitées. Vous pouvez également entrer le numéro vers lequel vous souhaitez déplacer la radio.
- 5. O ou BACK pour sortir de la liste.

#### 8.3.7 AFFICHER LES INFORMATIONS SUR UNE RADIO

- 1. Touche RADIO ou LIST  $\rightarrow$  Liste radio  $\rightarrow$  OK.
- 2. A pour positionner le curseur sur la radio choisie.
- 4. BACK pour revenir à la liste des radios.

# 8.4 GÉRER LES BOUQUETS

#### 8.4.1 AFFICHER LA LISTE DES BOUQUETS

#### EN MODE VIDÉO

- 1.  $\sqcup$ ST  $\rightarrow$  Liste TV  $\rightarrow$  OK.
- 2. > pour afficher la liste des bouquets.
- 3. A pour naviguer dans la liste des bouquets.
- OK pour sélectionner un bouquet. Vous êtes redirigé vers la liste des chaînes. La 1<sup>ère</sup> chaîne du bouquet choisi est surlignée.

#### 8.4.2 TRIER ALPHABÉTIQUEMENT LA LISTE DES BOUQUETS

#### EN MODE LIST

- 1. LIST  $\rightarrow$  Liste TV  $\rightarrow$  OK.
- 2. > pour afficher la liste des bouquets.
- 3.  $\bigcirc$   $\rightarrow$  Tri alphabétique  $\rightarrow$  OK ou touche A->Z/ROUGE.
- 4. BACK pour revenir au mode Vidéo.

#### 8.4.3 RENOMMER UN BOUQUET

#### EN MODE LIST

- 1.  $\sqcup$ ST  $\rightarrow$  Liste TV  $\rightarrow$  OK.
- 2. > pour afficher la liste des bouquets.
- 3. **AV** pour sélectionner le bouquet que vous souhaitez renommer.
- 4.  $\bigcirc \rightarrow$  Renommer ce bouquet  $\rightarrow OK$ .
- 5. Pour supprimer entièrement le nom actuel, appuyez longuement sur TIMER/DEL. Entrez le nouveau nom à l'aide du clavier alphanumérique. Par exemple si le nouveau nom que vous souhaitez entrer commence par un « s », appuyez 4 fois sur la touche 7.
- **6**. OK pour valider.
- 7. BACK ou EXIT pour revenir au mode Vidéo.

#### 8.4.4 SUPPRIMER UN BOUQUET

- 1.  $\sqcup$ ST  $\rightarrow$  Liste TV  $\rightarrow$  OK.
- 2. > pour afficher la liste des bouquets.
- 3. **A** pour sélectionner le bouquet que vous souhaitez supprimer.
- G → Supprimer ce bouquet → OK. Appuyez à nouveau sur OK pour confirmer la suppression.
- 5. Ou BACK pour sortir de la liste.

## 8.4.5 RÉORGANISER LA LISTE DES BOUQUETS

#### EN MODE LIST

- 1. LIST  $\rightarrow$  Liste TV  $\rightarrow$  OK.
- 2. > pour afficher la liste des bouquets.
- 3.  $\bigcirc \rightarrow$  Réorganiser la liste  $\rightarrow$  OK. Votre liste des bouquets s'affiche à nouveau.
- ▲▼ pour choisir le bouquet que vous souhaitez déplacer → OK pour le sélectionner. Il passe en surbrillance.
- ▲▼ pour déplacer le bouquet à l'endroit souhaité → OK. Réitérez l'opération pour les autres bouquets souhaités. Vous pouvez également entrer le numéro vers lequel vous souhaitez déplacer le bouquet.
- 6. O ou BACK pour sortir de la liste.

Info : vous avez accès aux mêmes fonctions pour les bouquets de radios. Ils sont accessibles en appuyant sur la touche > depuis la liste des radios.

# 8.5 GÉRER LES PROGRAMMES

#### 8.5.1 AFFICHER LES INFORMATIONS SUR LE PROGRAMME EN COURS

#### EN MODE VIDÉO

- 1. i+ pour afficher le mini-guide des programmes. Le bandeau de mini-guide vous donne les informations suivantes :
  - Nom de la chaîne
  - Nom du programme
  - Résumé
  - Heure de début du programme
  - Heure de fin du programme
  - Etat d'avancement du programme
- 2. i+ ou BACK pour fermer le mini-guide.

*Sur certains modèles opérateurs, la touche i+ pourra vous diriger vers d'autres fonctionnalités qui viendront remplacer l'affichage du mini-guide.* 

#### 8.5.2 AFFICHER LES INFORMATIONS SUR LE PROGRAMME SUIVANT

#### EN MODE VIDÉO

- 1. *i+* pour afficher le mini-guide des programmes.
- 2. **•** pour afficher les informations concernant le programme suivant.
- 3. ▲▼ pour voir les informations relatives aux chaînes suivantes et précédentes, sans zapper.
- 4. i+ ou BACK pour fermer le mini-guide.

Sur certains modèles opérateurs, la touche i+ pourra vous diriger vers d'autres fonctionnalités qui viendront remplacer l'affichage du mini-guide.

#### 8.5.3 AFFICHER LE GUIDE DES PROGRAMMES

#### EN MODE VIDÉO

- 1. GUIDE pour afficher le guide des programmes. Vous pourrez voir les programmes à 2 semaines, sous réserve de disponibilité de l'information.
- 2. <> pour afficher les informations sur le programme suivant/précédent pour une chaîne donnée.
- ▲▼ pour accéder aux informations sur les programmes des chaînes suivantes/ précédentes.
- 4. CH +- pour faire défiler page par page la liste des chaînes.
- 5. Touche S.TITLE/JAUNE pour voir les programmes du jour suivant.
- **6**. Touche LANG/VERTE pour voir les programmes du jour précédent.
- 7. OK pour zapper sur le programme sélectionné (surbrillance bleue).

🍟 Appuyez sur la touche 🖸 pour afficher la liste des fonctions disponibles. Vous pouvez :

- Voir le programme sélectionné.
- Programmer directement l'enregistrement d'un programme qui vous intéresse : OK pour vérifier les informations de programmation → OK pour valider la programmation ou BACK pour revenir au guide des programmes sans valider.

#### 8.5.4 PROGRAMMER LE VISIONNAGE D'UNE EMISSION

Telle une fonction rappel, votre récepteur vous donne la possibilité de programmer le visionnage d'une émission, afin de ne pas oublier de zapper sur la chaîne souhaitée lorsque l'émission débute.

- 1. GUIDE pour afficher le guide des programmes.
- 2. <> pour afficher les informations sur le programme suivant/précédent pour une chaîne donnée.
- 3. Vous vous trouvez sur un programme qui vous intéresse → ⑤. Deux choix vous sont proposés : Enregistrer le programme ou Voir le programme.
- 4. OK pour sélectionner l'option souhaitée.
- 5. Vous choisissez **Enregistrer le programme**. Lorsque l'émission débutera, l'enregistrement se lancera automatiquement.
- 6. Vous choisissez Voir le programme. Vous regardez la télévision. Au moment où l'émission que vous avez choisie dans le guide des programmes débute, le message suivant apparait sur votre écran TV, vous invitant à zapper sur cette émission : Une émission programmée commence, souhaitez-vous accéder à ce programme ?
- 7. OK pour zapper sur cette émission.

# 8.6 GÉRER LES LISTES FAVORITES

### 8.6.1 CRÉER UNE LISTE FAVORITE

Vous pouvez créer une liste favorite de chaînes et/ou de radios. Les paragraphes suivants décrivent la gestion des listes favorites de chaînes. Le procédé est le même pour les radios.

Par défaut, 6 favorites sont présentes dans le récepteur. En ajoutant une chaîne dans une des six favorites, vous créez automatiquement une favorite.

#### 8.6.1.1 AJOUTER UNE CHAÎNE EN FAVORITE

#### EN MODE VIDÉO

- 1. En mode Vidéo, affichez la chaîne que vous souhaitez ajouter à votre liste favorite.
- 2.  $\bigcirc \rightarrow$  Ajouter cette chaîne en favorite  $\rightarrow OK$ .
- 3. Av pour sélectionner la liste favorite dans laquelle vous souhaitez ajouter la chaîne.
- OK. Votre chaîne est automatiquement ajoutée à la liste favorite. Votre liste favorite devient visible dans la liste des listes c'est-à-dire lorsque vous appuyez sur la touche LIST.

#### EN MODE LIST

- 1.  $\sqcup$ ST  $\rightarrow$  Liste TV  $\rightarrow$  OK.
- 2. Av pour positionner le curseur sur la chaîne à ajouter en favorite.
- 3.  $\bigcirc \rightarrow$  Ajouter cette chaîne en favorite  $\rightarrow \bigcirc K$ .
- 4. A pour sélectionner la liste favorite dans laquelle vous souhaitez ajouter la chaîne.
- 5. OK. Votre chaîne est automatiquement ajoutée à la liste favorite. Votre liste favorite devient visible dans la liste des listes c'est-à-dire lorsque vous appuyez sur la touche LIST.

#### 8.6.1.2 AJOUTER PLUSIEURS CHAÎNES EN FAVORITE

- 1.  $\sqcup$ ST  $\rightarrow$  Liste TV  $\rightarrow$  OK.
- 2.  $\bigcirc \rightarrow$  Ajouter plusieurs chaînes en favorite  $\rightarrow OK$ .
- ▲▼ pour sélectionner la liste favorite dans laquelle vous souhaitez ajouter la chaîne → OK. La liste favorite s'affiche aux côtés de la liste des chaînes. Vous naviguez d'une fenêtre à l'autre avec les touches ◄►.
- Dans la liste des chaînes : ▲▼ pour choisir la chaîne à mettre en favorite → OK. La chaîne se copie dans la liste favorite choisie.
- 5. Réitérez l'opération sur l'ensemble des chaînes que vous souhaitez mettre en favorite.
- 6. BACK.
- 7. Votre liste favorite est validée.

Lors de cette manipulation, vous pouvez utiliser la touche a la fois sur la liste des chaînes et sur la liste favorite pour accéder aux fonctionnalités qui peuvent vous aider pour constituer votre favorite : tri alphabétique de la liste, affichage des chaînes HD uniquement, vider la favorite, supprimer une chaîne de la favorite, renommer cette liste favorite...

#### 8.6.2 AFFICHER UNE LISTE FAVORITE

#### EN MODE VIDÉO

- 1. Touche LIST.
- 2. Av pour sélectionner le nom de la liste favorite à ouvrir.
- **3**. OK pour ouvrir la liste favorite.
- 4. <> pour passer d'une liste favorite à une autre.

Info : pour afficher une liste favorite, vous devez avoir préalablement ajouté au moins une chaîne dans votre liste favorite. Reportez-vous au paragraphe précédent pour connaître la procédure de création d'une favorite.

#### 8.6.3 RENOMMER UNE LISTE FAVORITE

#### EN MODE LIST

- 1. LIST  $\rightarrow$  Choisissez une liste favorite  $\rightarrow$  OK.
- 2.  $\bigcirc \rightarrow$  Renommer cette favorite  $\rightarrow OK$ .
- **3**. Pour supprimer entièrement le nom actuel, appuyez longuement sur TIMER/DEL. Entrez le nouveau nom à l'aide du clavier alphanumérique. Par exemple si le nouveau nom que vous souhaitez entrer commence par un « s », appuyez 4 fois sur la touche 7.
- **4**. **OK** pour valider.
- 5. BACK ou EXIT pour revenir au mode Vidéo.

#### 8.6.4 SUPPRIMER UNE CHAÎNE D'UNE LISTE FAVORITE

- 1. LIST  $\rightarrow$  Choisissez une liste favorite  $\rightarrow$  OK.
- 2. Av pour positionner le curseur sur la chaîne à supprimer de la favorite.
- Supprimer cette chaîne de cette favorite → OK. Appuyez à nouveau sur OK pour confirmer la suppression.
- **4**. BACK ou EXIT pour sortir de la liste.

#### 8.6.5 VIDER UNE FAVORITE

#### EN MODE LIST

- 1. LIST  $\rightarrow$  Choisissez une liste favorite  $\rightarrow$  OK.
- Yider cette favorite → OK. Appuyez à nouveau sur OK pour confirmer. Vous êtes automatiquement redirigé vers la vidéo.

#### 8.6.6 RÉORGANISER UNE LISTE FAVORITE

EN MODE LIST

- 1. LIST  $\rightarrow$  Choisissez une liste favorite  $\rightarrow$  OK.
- 2.  $\bigcirc \rightarrow$  Réorganiser la liste  $\rightarrow$  OK. Votre liste favorite s'affiche à nouveau.
- 3. ▲▼ pour choisir la chaîne que vous souhaitez déplacer → OK pour la sélectionner. Elle passe en surbrillance.
- 4. ▲▼ pour déplacer la chaîne à l'endroit souhaité → OK. Réitérez l'opération pour les autres chaînes souhaitées. Vous pouvez également entrer le numéro vers lequel vous souhaitez déplacer la chaîne.
- 5. ou BACK pour sortir de la liste.

# 8.7 GÉRER LES CATÉGORIES

Cette fonction vous permet de regrouper des chaînes autour d'un thème commun et de faciliter ainsi votre recherche de programmes au quotidien. Vous pouvez par exemple regrouper les chaînes proposant des programmes dédiés aux enfants dans une catégorie **Enfants**. Il vous suffira ensuite d'afficher vos chaînes par catégorie pour accéder facilement aux programmes adaptés à vos enfants.

### 8.7.1 CRÉER UNE CATÉGORIE

Par défaut, 5 catégories sont prédéfinies par votre récepteur : Sport, Cinéma, Musique, Enfant et Documentaire. Vous pouvez les supprimer ou les renommer.

Vous disposez en tout de 8 catégories disponibles.

A la différence des favorites, une catégorie peut exister même si elle est vide.

#### EN MODE VIDÉO

- 1. **G**  $\rightarrow$  Gérer les catégories  $\rightarrow$  Créer une nouvelle catégorie  $\rightarrow$  OK.
- **2.** 123... pour entrer le nom de la catégorie.
- 3. OK pour valider. La catégorie créée s'ajoute à la liste des catégories.
- **4**. **EXIT** pour revenir au mode Vidéo.

#### 8.7.2 RENOMMER UNE CATÉGORIE

#### EN MODE VIDÉO

- 1.  $\bigcirc$   $\rightarrow$  Gérer les catégories  $\rightarrow$  Renommer une catégorie  $\rightarrow$  OK.
- 2. Av pour choisir la catégorie à renommer dans la liste des catégories puis OK pour valider.
- Appuyez longuement sur TIMER/DEL pour supprimer entièrement le nom actuel. 123... pour entrer le nouveau nom. Si le nouveau nom que vous souhaitez entrer commence, par exemple, par un « s », appuyez 4 fois sur la touche 7.
- **4**. **OK** pour valider.
- 5. EXIT pour revenir au mode Vidéo.

#### 8.7.3 SUPPRIMER UNE CATÉGORIE

#### EN MODE VIDÉO

- 1.  $\bigcirc$   $\rightarrow$  Gérer les catégories  $\rightarrow$  Supprimer une catégorie  $\rightarrow$  OK.
- 2. Av pour choisir la catégorie que vous souhaitez supprimer dans la liste qui s'affiche.
- 3. OK pour valider. Appuyez à nouveau sur OK pour confirmer la suppression. La catégorie et son contenu sont définitivement supprimés.
- 4. EXIT pour revenir au mode Vidéo.

#### 8.7.4 AFFECTER UNE CHAÎNE À UNE CATÉGORIE

#### EN MODE VIDÉO

- 1. En mode Vidéo, affichez la chaîne que vous souhaitez marquer d'une catégorie.
- D → Affecter cette chaîne à une catégorie → OK.
- 3. ▲▼ pour sélectionner la catégorie que vous souhaitez affecter à la chaîne.
- 4. OK. Votre chaîne est automatiquement affectée à la catégorie choisie.
- 5. BACK ou EXIT pour revenir au mode Vidéo.

Info : le principe est le même pour les radios.

#### EN MODE LIST

Cette fonction est accessible depuis la liste principale des chaînes ou depuis vos listes favorites.

- 1. LIST  $\rightarrow$  Liste TV  $\rightarrow$  OK ou LIST  $\rightarrow$  Choisissez une liste favorite  $\rightarrow$  OK.
- 2. Av pour positionner le curseur sur la chaîne que vous souhaitez affecter à une catégorie.
- B → Affecter cette chaîne à une catégorie → OK.
- 4. ▲▼ pour sélectionner la catégorie.
- 5. OK. Votre chaîne est automatiquement affectée à la catégorie choisie.
- **6**. **EXIT** pour revenir au mode Vidéo.

Info : le principe est le même pour les radios et les bouquets.

#### 8.7.5 AFFICHER LES CHAÎNES PAR CATÉGORIE

Cette fonction vous permet d'afficher uniquement les chaînes appartenant à une catégorie précise.

#### EN MODE LIST

Cette fonction est accessible depuis la liste principale des chaînes ou depuis vos listes favorites.

- 1. LIST  $\rightarrow$  Liste TV  $\rightarrow$  OK ou LIST  $\rightarrow$  Choisissez une liste favorite  $\rightarrow$  OK.
- **3**. La liste des catégories s'affiche. Seules les catégories contenant au moins une chaîne seront affichées.
- 4. ▲▼ pour choisir la catégorie puis OK pour afficher dans la liste uniquement les chaînes appartenant à la catégorie choisie.
- 5. A pour naviguer dans la liste.
- **6**. OK pour zapper sur la chaîne que vous souhaitez regarder ou BACK/EXIT pour sortir de la liste.

Info : le principe est le même pour les radios.

Via cette fonction, votre récepteur vous propose, en plus des 8 catégories disponibles que vous pouvez modifier/créer, 2 catégories supplémentaires : **Chaînes HD** et **Chaînes en clair/Radios en clair**.

#### 8.7.6 SUPPRIMER UNE CHAÎNE D'UNE CATÉGORIE

#### EN MODE VIDÉO

Cette fonction est accessible uniquement si la chaîne que vous êtes en train de regarder appartient à une ou plusieurs catégories.

- 1.  $\mathbf{O} \rightarrow$  Supprimer cette chaîne d'une catégorie  $\rightarrow$  OK.
- 2. Av pour choisir la catégorie concernée dans la liste des catégories qui s'affiche. Cette liste propose uniquement la/les catégorie(s) contenant la chaîne.
- **3**. OK pour valider. Appuyez à nouveau sur OK pour confirmer la suppression.
- **4**. **EXIT** pour revenir au mode Vidéo.

Info : le principe est le même pour les radios.

#### EN MODE LIST

Cette fonction est accessible depuis la liste principale des chaînes ou depuis vos listes favorites. Elle apparaît dans la liste des fonctions uniquement si la chaîne sélectionnée appartient à une ou plusieurs catégories.

- 1. LIST  $\rightarrow$  Liste TV  $\rightarrow$  OK ou LIST  $\rightarrow$  Choisissez une liste favorite  $\rightarrow$  OK.
- 2. Av pour positionner le curseur sur la chaîne à supprimer de la catégorie.
- 3.  $\bigcirc \rightarrow$  Supprimer cette chaîne d'une catégorie  $\rightarrow OK$ .
- 4. ▲▼ pour choisir la catégorie concernée dans la liste des catégories qui s'affiche. Cette liste propose uniquement la/les catégorie(s) contenant la chaîne.
- 5. OK pour valider. Appuyez à nouveau sur OK pour confirmer la suppression.
- **6**. **EXIT** pour revenir au mode Vidéo.

Info : le principe est le même pour les radios.

Vous pouvez également afficher directement les chaînes/radios par catégorie puis supprimer les chaînes/radios que vous ne souhaitez plus intégrer dans cette catégorie.

# 8.8 GÉRER LE CONTRÔLE PARENTAL

#### 8.8.1 PRINCIPE DU CONTRÔLE PARENTAL

Le contrôle parental vous permet de verrouiller une chaîne dans sa globalité mais également de verrouiller un certain type de programme, selon la réglementation du CSA (-10 ans, -12 ans, -16 ans et -18 ans) en choisissant un niveau parental puis un code parental lors de la 1<sup>ère</sup> installation de votre récepteur.

\* Retenez bien le code parental que vous avez choisi. Il vous sera utile pour verrouiller et déverrouiller un programme ou une chaîne.

#### 8.8.2 VERROUILLER/DÉVERROUILLER UN PROGRAMME AVEC LE NIVEAU PARENTAL

Vous verrouillez un programme à l'aide du niveau parental. Vous choisissez le niveau parental (- 10 ans, - 12 ans, - 16 ans, - 18 ans) lors de la 1<sup>ère</sup> installation de votre récepteur ainsi qu'un code parental correspondant (plus d'informations page 11, partie 5.1). Par exemple, si vous choisissez - 12 ans, vous verrouillez tous les programmes déconseillés aux - 12 ans et plus. Lorsque vous accédez à une chaîne, si votre récepteur détecte un programme déconseillé aux - 12 ans, il le verrouillera automatiquement. Pour pouvoir le visionner, vous devrez entrer votre code parental.

#### 8.8.3 MODIFER LE NIVEAU PARENTAL ET LE CODE PARENTAL

Vous pouvez modifier le niveau parental à tout moment.

1. MENU  $\rightarrow$  Informations, régions et niveau parental  $\rightarrow$  Régions et niveau parental  $\rightarrow$  OK.

- 2. ▲▼ pour sélectionner Choix du niveau parental → OK.
- 3. Saisissez le code parental choisi lors de votre première utilisation.

# **COMMENT UTILISER** LE RÉCEPTEUR

- 4. <> pour indiquer si vous souhaitez, ou non, activer le contrôle parental.
- 5.  $\lor \rightarrow \lor 
  ightarrow$  pour sélectionner le niveau de verrouillage que vous souhaitez.
- **6**. OK pour valider.
- 7. EXIT pour revenir à la vidéo.

Le code parental choisi lors de la première utilisation peut être lui aussi modifié à tout moment. Vous pouvez le modifier de deux manières :

#### Soit :

- 1. MENU → Informations, régions et niveau parental → Régions et niveau parental → OK.
- 2. ▲▼ pour sélectionner Choix du code parental → OK.
- 3. 123... pour saisir votre code actuel  $\rightarrow$  123... pour saisir le nouveau code  $\rightarrow$  123... pour confirmer le nouveau code.
- **4**. OK pour valider.
- 5. EXIT pour revenir à la vidéo.

#### Soit :

- 2. 123... pour saisir votre code actuel  $\rightarrow$  123... pour saisir le nouveau code  $\rightarrow$  123... pour confirmer le nouveau code.
- 3. Vous êtes automatiquement redirigé vers le mode Vidéo

#### 8.8.4 VERROUILLER/DÉVERROUILLER UNE CHAÎNE TV OU RADIO

lci, vous verrouillez/déverrouillez une chaîne ou une radio dans sa totalité, pas uniquement un programme comme c'est le cas avec le choix du niveau parental.

#### Pour verrouiller une chaîne TV ou une radio

#### EN MODE VIDÉO

- 1. ▲▼ ou CH+- pour sélectionner la chaîne TV ou radio que vous souhaitez verrouiller.
- 2.  $\bigcirc$  > Verrouiller cette chaîne ou Verrouiller cette radio  $\rightarrow$  OK.
- 3. Un message vous confirme que votre chaîne TV ou radio a bien été verrouillée.

Le verrouillage de la chaîne ou de la radio ne devient actif qu'après la mise en veille, remise sous tension ou changement de liste de votre récepteur. Lorsque vous rallumez votre appareil, le code parental vous sera demandé pour visionner la chaîne TV ou radio verrouillée.

- 1.  $\sqcup$ ST  $\rightarrow$  Liste TV ou Liste radio  $\rightarrow$  OK.
- 2. Av pour sélectionner la chaîne TV ou radio que vous souhaitez verrouiller.
- O → Verrouiller cette chaîne ou Verrouiller cette radio → OK.

#### Pour regarder une chaîne TV ou une radio verrouillée

#### EN MODE VIDÉO

Après une mise en veille, une remise sous tension ou un changement de liste de votre récepteur :

- 1. ▲▼ ou CH+- pour sélectionner la chaîne TV ou radio verrouillée que vous souhaitez regarder.
- 2. 123... pour saisir votre code parental.
- La chaîne TV ou radio reste verrouillée mais l'accès est autorisé. Lors de la prochaine mise en veille, remise sous tension ou du prochain changement de liste, vous devrez à nouveau entrer votre code parental pour visionner la chaîne ou écouter la radio.

#### EN MODE LIST

Après une mise en veille, une remise sous tension ou un changement de liste de votre récepteur :

- 1.  $\sqcup$ ST  $\rightarrow$  Liste TV ou Liste radio  $\rightarrow$  OK.
- **3**. 123... pour saisir votre code parental.
- 4. La chaîne TV ou radio reste verrouillée mais l'accès est autorisé. Lors de la prochaine mise en veille, remise sous tension ou du prochain changement de liste, vous devrez à nouveau entrer votre code parental pour visionner la chaîne ou écouter la radio.

#### Pour déverrouiller une chaîne TV ou radio

EN MODE VIDÉO

- 1. Avou CH+- pour sélectionner la chaîne TV ou radio que vous souhaitez déverrouiller.
- Déverrouiller cette chaîne ou Déverrouiller cette radio → OK.
- 3. Un message vous confirme que votre chaîne TV ou radio a bien été déverrouillée.

- 1.  $\sqcup$ ST  $\rightarrow$  Liste TV ou Liste radio  $\rightarrow$  OK.
- 2. Av pour sélectionner la chaîne TV ou radio que vous souhaitez déverrouiller.
- 3. ③ → Déverrouiller cette chaîne ou Déverrouiller cette radio → OK.
- 4. Vous revenez à votre liste des chaînes TV ou radios et le symbole 🔒 disparaît.

#### 8.8.5 VERROUILLER/DÉVERROUILLER UNE LISTE FAVORITE

#### Pour verrouiller une liste favorite

EN MODE LIST

- 1. LIST  $\rightarrow$  Choisissez une liste favorite  $\rightarrow$  OK.
- 2. **G**  $\rightarrow$  Verrouiller cette favorite  $\rightarrow$  OK.

*Comme pour les chaînes TV/radio, le verrouillage de la liste favorite ne devient actif qu'après la mise en veille, remise sous tension ou changement de liste de votre récepteur. Lorsque vous rallumez votre appareil, le code parental vous sera demandé pour accéder à votre liste favorite.* 

#### Pour regarder une chaîne TV ou une radio de votre liste favorite verrouillée

#### EN MODE VIDÉO

Après une mise en veille, une remise sous tension ou un changement de liste de votre récepteur :

- 1. ▲▼ ou CH+- pour sélectionner la chaîne TV ou radio verrouillée que vous souhaitez regarder.
- 2. 123... pour saisir votre code parental.
- 3. La chaîne TV ou radio reste verrouillée mais l'accès est autorisé. Lors de la prochaine mise en veille, remise sous tension ou du prochain changement de liste, vous devrez à nouveau entrer votre code parental pour visionner la chaîne ou écouter la radio.

#### EN MODE LIST

- 1. LIST  $\rightarrow$  Choisissez une liste favorite  $\rightarrow$  OK.
- 2. ▲▼ pour sélectionner la chaîne TV ou radio verrouillée indiquée par le symbole 🔒.
- **3**. **123**... pour saisir votre code parental.
- 4. La chaîne TV ou radio reste verrouillée mais l'accès est autorisé. Lors de la prochaine mise en veille, remise sous tension ou du prochain changement de liste, vous devrez à nouveau entrer votre code parental pour visionner la chaîne ou écouter la radio.

#### Pour déverrouiller une liste favorite

- 1. LIST  $\rightarrow$  Choisissez la liste favorite à déverrouiller  $\rightarrow$  OK.
- 2. **O** → Déverrouiller cette favorite → OK.

#### 8.8.6 VERROUILLER/DÉVERROUILLER UN ENREGISTREMENT

#### Pour verrouiller un enregistrement

#### EN MODE LIST

- 1. LIST → Mes vidéos ou Mes audios → OK.
- 2. Av pour sélectionner l'enregistrement que vous souhaitez verrouiller.
- 3.  $\bigcirc \rightarrow$  Verrouiller cet enregistrement  $\rightarrow OK$ .

*Comme pour les chaînes TV ou radio, le verrouillage d'un enregistrement ne devient actif qu'après la mise en veille, remise sous tension ou changement de liste de votre récepteur. Lorsque vous rallumez votre appareil, le code parental vous sera demandé pour accéder à un enregistrement verrouillé.* 

*y* Lorsque vous programmez un enregistrement sur une chaîne verrouillée, cet enregistrement ne sera pas verrouillé automatiquement.

#### Pour déverrouiller un enregistrement

#### EN MODE LIST

- 1. LIST → Mes vidéos ou Mes audios → OK.
- 2. Av pour sélectionner l'enregistrement que vous souhaitez déverrouiller.
- 3.  $\bigcirc \rightarrow$  Déverrouiller cet enregistrement  $\rightarrow OK$ .
- 4. Vous revenez à votre liste des enregistrements et le symbole 🔒 disparaît.

Info : la liste de vos enregistrements est également accessible en appuyant sur la touche MEDIA.

# 8.9 GÉRER LES ENREGISTREMENTS

Votre terminal dispose d'un port USB. Vous pouvez donc enregistrer tous vos programmes en connectant un disque dur externe à votre terminal.

Lorsque vous connectez un support d'enregistrement à votre terminal, celui-ci est automatiquement détecte dans la plupart des cas (disque dur au format FAT32 notamment).

Un message s'affiche alors pour vous proposer de dédier votre disque dur à votre terminal, réservant son utilisation à vos enregistrements pour un plus grand confort d'utilisation au quotidien (attention : vous ne pourrez plus utiliser votre disque sur un autre support que votre terminal).

Sélectionnez « **Formatage en EXT2** » via la touche OK de votre télécommande, si vous souhaitez dédier votre disque dur externe à votre terminal satellite.

🖐 Toutes les données présentes sur votre disque dur seront supprimées si vous choisissez cette option.

Dans le cas contraire, si vous souhaitez utiliser votre disque dur sur votre ordinateur et ne pas le dédier à votre terminal, appuyez sur la touche BACK à l'aide de votre télécommande.

Il se peut cependant que votre terminal satellite ne reconnaisse pas le format du support d'enregistrement que vous avez connecté. Dans ce cas, une fenêtre va s'afficher vous proposant deux options : si vous souhaitez dédier votre disque dur externe à votre terminal pour une utilisation exclusive, vous devrez choisir « **Formatage en EXT2** ».

*y si vous choisissez cette option, vous ne pourrez pas utiliser votre disque dur en dehors de votre terminal (aucun usage sur un ordinateur, par exemple).* 

Si vous souhaitez une utilisation nomade de votre disque dur, vous devrez sélectionner « **Formatage en FAT32** ». Vous pourrez ainsi partager l'utilisation de votre support d'enregistrement entre votre terminal satellite et votre ordinateur.

Quelle que soit l'option choisie (formatage en EXT2 ou en FAT32), toutes les données présentes sur votre disque dur seront supprimées au cours du formatage.

#### 8.9.1 LANCER UN ENREGISTREMENT

Pour enregistrer un programme, vous devez préalablement connecter votre support d'enregistrement au port USB de votre terminal\*.

#### EN MODE VIDÉO

- 1. Pour lancer un enregistrement, soit :  $\bigcirc$  ou soit :  $\bigcirc$   $\rightarrow$  Lancer l'enregistrement  $\rightarrow$  OK.
- Une fenêtre s'affiche et vous propose différents choix d'enregistrement<sup>\*</sup>: vous pouvez enregistrer le programme en cours, le programme suivant ou effectuer une programmation d'enregistrement.
- 3.  $\land$  pour sélectionner le choix d'enregistrement souhaité  $\rightarrow$  OK.

Info : si l'opérateur ne diffuse aucune information sur le programme en cours, vous lancez un enregistrement de 2 heures, par défaut. Vous pouvez néanmoins modifier la durée, par tranche de 30 minutes, en appuyant plusieurs fois sur la touche • au moment du lancement de l'enregistrement. La durée maximale d'enregistrement est limitée à 4 heures..

\* Les différents choix d'enregistrement proposés concernent uniquement la chaîne sur laquelle vous vous trouvez.

#### EN MODE LIST

- 1.  $\sqcup$ ST  $\rightarrow$  Liste TV  $\rightarrow$  OK.
- 2. <> pour sélectionnez la chaîne à enregistrer.

#### 8.9.2 ARRÊTER UN ENREGISTREMENT

#### EN MODE VIDÉO

Un enregistrement lancé peut être arrêté à tout moment, que vous soyez sur la chaîne enregistrée ou sur une autre chaîne.

1. Soit : touche . Plusieurs cas :

Vous êtes sur la chaîne enregistrée  $\rightarrow$  OK pour confirmer l'arrêt de l'enregistrement. Vous n'êtes pas sur la chaîne enregistrée : une fenêtre répertoriant les enregistrements en cours s'ouvre  $\rightarrow \land \checkmark$  pour sélectionner l'enregistrement à arrêter  $\rightarrow$  OK pour arrêter l'enregistrement.

Soit : vous êtes sur la chaîne en cours d'enregistrement : 
 → Arrêter l'enregistrement →
 OK → OK pour confirmer.

#### EN MODE LIST

- Soit le curseur est positionné sur la chaîne enregistrée : → OK ou ⑤ → Arrêter l'enregistrement → OK.
- Soit le curseur n'est pas positionné sur la chaîne enregistrée : → OK. Une fenêtre répertoriant les enregistrements en cours s'ouvre → ▲▼ pour sélectionner l'enregistrement à arrêter → OK pour arrêter l'enregistrement.

#### 8.9.3 PROGRAMMER UN ENREGISTREMENT

#### EN MODE VIDÉO

Votre récepteur vous permet de programmer jusqu'à 8 enregistrements.

- 1. Touche MENU.
- ▲▼ pour entrer dans le sous-menu Programmation des Enregistrements → Programmation → OK.

# **COMMENT UTILISER LE RÉCEPTEUR**

- 3. La fenêtre **Programmation** s'ouvre. ▲▼ pour sélectionner un emplacement libre → OK pour confirmer l'emplacement choisi.
- La fenêtre Programmation d'un enregistrement s'ouvre. <> et 123... pour définir les paramètres de l'enregistrement.
- OK pour valider la programmation. Par le même procédé, vous pouvez également modifier les paramètres d'un enregistrement existant. Utilisez TIMER/DEL pour supprimer un enregistrement existant.

Dans le cas où le programme à enregistrer aurait un niveau moral supérieur à celui inscrit sur votre carte opérateur, vous devez entrer le « Code pin carte » comme on vous le proposera dans la fenêtre Programmation d'un enregistrement. Si vous n'entrez pas ce code, l'enregistrement ne sera pas effectué.

### 8.9.4 ENREGISTRER LES SOUS-TITRES

#### EN MODE VIDÉO

- 1. MENU → Paramétrage → Système.
- 2. La fenêtre Paramètres Système s'ouvre.
- **3**. Dans l'item **Enregistrement des sous-titres** : **>** pour indiquer si vous souhaitez enregistrer les sous-titres disponibles avec un programme.
- 4. Lors de la lecture de l'enregistrement : touche S.TITLE/JAUNE pour afficher les soustitres disponibles.

#### 8.9.5 AFFICHER LA LISTE DES ENREGISTREMENTS

#### EN MODE VIDÉO

Soit :

- 1. Touche MEDIA pour afficher la liste des enregistrements disponibles sur le support d'enregistrement connecté au port USB de votre récepteur.
- 2. <> pour sélectionner Mes vidéos ou Mes audios.
- 3. Av pour sélectionner le programme enregistré que vous souhaitez visionner.
- **4**. **OK** pour valider et lire l'enregistrement.
- 5. BACK ou EXIT pour sortir de la liste.

#### Soit :

- 1. LIST → Mes vidéos ou Mes audios → OK.
- 2. Av pour sélectionner le programme enregistré que vous souhaitez visionner.
- **3**. **OK** pour valider et lancer l'enregistrement.
- 4. BACK ou EXIT pour sortir de la liste.

#### 8.9.6 TRIER LA LISTE DES ENREGISTREMENTS

Vous pouvez trier les enregistrement par ordre alphabétique ou par date.

#### EN MODE LIST

Soit :

- 1. Touche MEDIA pour afficher la liste des enregistrements disponibles sur votre support.
- 2. <> pour sélectionner Mes vidéos ou Mes audios.
- 3. ③ → Tri alphabétique ou Tri par date → OK pour valider.
- **4**. BACK ou EXIT pour sortir de la liste.

Soit :

- 1. LIST  $\rightarrow$  Mes vidéos ou Mes audios  $\rightarrow$  OK. La liste des enregistrements apparaît.
- 2. G → Tri alphabétique ou Tri par date → OK pour valider.
- 3. BACK ou EXIT pour sortir de la liste.

#### 8.9.7 LIRE UN ENREGISTREMENT

EN MODE LIST

Soit :

- 1. Touche MEDIA pour afficher la liste des enregistrements disponibles sur votre support.
- 2. <> pour sélectionner Mes vidéos ou Mes audios.
- **3. Av** pour sélectionner le programme enregistré que vous souhaitez visionner.
- 4. OK pour lire l'enregistrement ou  $\bigcirc \rightarrow$  Lancer la lecture  $\rightarrow$  OK.

Soit :

- 1. LIST → Mes vidéos ou Mes audios → OK.
- 2. Av pour sélectionner le programme enregistré que vous souhaitez visionner.
- 3. OK pour lire l'enregistrement ou  $\bigcirc$   $\rightarrow$  Lancer la lecture  $\rightarrow$  OK.
- 4. BACK ou EXIT pour sortir de la liste.

En cours de lecture, l'appui sur la touche 🕤 vous donne accès aux fonctions suivantes : stop, pause, avance rapide, retour rapide, ralenti avant, ralenti arrière. Vous pouvez également utiliser le pavé haut de la télécommande pour effectuer ces fonctions.

Info : pour faire apparaître le bandeau d'enregistrement pendant la lecture, appuyez sur la touche i+. Ce bandeau indique le nom du programme visionné, le temps écoulé ainsi que la durée totale de l'enregistrement. A partir de ce bandeau, vous pouvez voir un enregistrement à partir d'une durée précise en tapant l'heure, les minutes ainsi que les secondes à l'aide du pavé alphanumérique.

#### 8.9.8 AFFICHER LES INFORMATIONS SUR UN ENREGISTREMENT

#### EN MODE LIST

Soit :

- 1. Touche MEDIA pour afficher la liste des enregistrements disponibles sur votre support.
- 2. <> pour sélectionner Mes vidéos ou Mes audios.
- 3. ▲▼ pour sélectionner l'enregistrement sur lequel vous souhaitez avoir des informations.
- 5. BACK pour revenir à la liste ou EXIT pour sortir de la liste et revenir à la vidéo.

#### Soit :

- 1. LIST → Mes vidéos ou Mes audios → OK.
- 2. ▲▼ pour sélectionner l'enregistrement sur lequel vous souhaitez avoir des informations.
- 3. ③ → Informations sur l'enregistrement → OK. La fenêtre d'informations s'ouvre. Dans la fenêtre, vous obtenez des informations sur le nom de la chaine, le nom du programme, la durée de l'enregistrement...
- 4. BACK pour revenir à la liste ou EXIT pour sortir de la liste et revenir à la vidéo.

#### 8.9.9 RENOMMER UN ENREGISTREMENT

#### EN MODE LIST

Soit :

- 1. Touche MEDIA pour afficher la liste des enregistrements disponibles sur votre support.
- 2. <> pour sélectionner Mes vidéos ou Mes audios.
- 3. Av pour sélectionner l'enregistrement que vous souhaitez renommer.
- 4. → Renommer l'enregistrement → OK.
- 5. Pour supprimer entièrement le nom actuel, appuyez longuement sur DEL. Entrez le nouveau nom à l'aide du clavier alphanumérique. Par exemple si le nouveau nom que vous souhaitez entrer commence par un « s », appuyez 4 fois sur la touche 7.
- **6**. OK pour valider.
- 7. BACK ou EXIT pour sortir de la liste.

#### Soit :

- 1. LIST → Mes vidéos ou Mes audios → OK.
- 2. **A** pour sélectionner l'enregistrement que vous souhaitez renommer.
- 3.  $\bigcirc$   $\rightarrow$  Renommer l'enregistrement  $\rightarrow$  OK.

- 4. Pour supprimer entièrement le nom actuel, appuyez longuement sur TIMER/DEL. Entrez le nouveau nom à l'aide du clavier alphanumérique. Par exemple si le nouveau nom que vous souhaitez entrer commence par un « s », appuyez 4 fois sur la touche 7.
- 5. OK pour valider.
- **6**. BACK ou EXIT pour sortir de la liste.

#### 8.9.10 SUPPRIMER UN ENREGISTREMENT

EN MODE LIST

Soit :

- 1. Touche MEDIA pour afficher la liste des enregistrements disponibles sur votre support.
- 2. < pour sélectionner Mes vidéos ou Mes audios.
- 3. **A** pour sélectionner l'enregistrement que vous souhaitez supprimer.
- 4.  $\bigcirc \rightarrow$  Supprimer l'enregistrement  $\rightarrow OK$ .
- 5. BACK ou EXIT pour sortir de la liste.

Soit :

- 1. LIST → Mes vidéos ou Mes audios → OK.
- 2. Av pour sélectionner l'enregistrement que vous souhaitez supprimer.
- 3.  $\bigcirc \rightarrow$  Supprimer l'enregistrement  $\rightarrow OK$ .
- 4. BACK ou EXIT pour sortir de la liste.

#### 8.9.11 ACCÉDER AUX ENREGISTREMENTS EN COURS

EN MODE VIDÉO

#### Soit :

- 1.  $\bigcirc \rightarrow$  Accéder aux enregistrements en cours  $\rightarrow$  OK.
- La fenêtre Enregistrements en cours s'affiche → ▲▼ pour sélectionner l'enregistrement souhaité.
- OK → La fenêtre « Options d'enregistrements » apparaît → ▲▼ pour sélectionner la fonction souhaitée. Vous pouvez « Arrêter l'enregistrement », « Modifier la durée de l'enregistrement » ou « Arrêter et supprimer l'enregistrement », en appuyant sur la touche OK.

# 8.10 GÉRER LE DIRECT DIFFÉRÉ

La fonction Direct Différé vous permet de contrôler le direct c'est à dire de mettre en pause le programme que vous regardez et d'en reprendre le visionnage dès que vous le souhaitez. Cette fonction est accessible uniquement si vous avez connecté un support d'enregistrement à votre récepteur.

## 8.10.1 LANCER LE DIRECT DIFFÉRÉ

#### EN MODE VIDÉO

Lorsque vous regardez un programme, vous avez 2 possibilités pour lancer le Direct Différé :

- 1. Soit : ►I pour lancer le Direct Différé.
- **3**. L'image du programme en cours se fige et un bandeau apparaît en bas de l'écran, indiquant le temps de pause qui s'écoule.

#### 8.10.2 REGARDER UN PROGRAMME EN DIRECT DIFFÉRÉ

#### EN MODE VIDÉO

- 1. ►I ou OK pour lancer la lecture du Direct Différé.
- 2. Le bandeau disparaît. Vous reprenez le programme là où vous l'avez interrompu, sans en avoir manqué une seule seconde.

Lors de la lecture du Direct Différé, vous avez accès à diverses fonctions : Fonctions accessibles via les touches de la télécommande :

- ▶I pour mettre en pause la lecture du programme différé → ▶I pour reprendre la lecture du programme.
- pour faire un retour ou une avance rapide de la lecture du programme différé.
- ► pour reculer ou avancer par tranche de 5 minutes pendant la lecture du programme différé.
- pour revenir au direct et interrompre définitivement le direct différé.

#### Fonctions accessibles via 🔁 :

- **C**  $\rightarrow$  **Reprendre Le Direct**  $\rightarrow$  **OK** pour revenir au programme en cours.
- **3**  $\rightarrow$  **Pause**  $\rightarrow$  OK pour mettre en pause le programme différé que vous visionnez.
- G → Accélérer la lecture → OK pour faire avancer rapidement la lecture du programme différé que vous visionnez.

#### Fonctions accessibles via le bandeau en bas d'écran :

Toutes les fonctions citées plus haut sont accessibles via le bandeau de Direct Différé :

- 1. i+ pour rappeler à tout moment le bandeau de Direct Différé.
- Pour naviguer dans le bandeau → OK pour valider la fonction choisie (avance rapide, retour rapide, pause...).

# 8.11 GÉRER LE SUPPORT D'ENREGISTREMENT

#### 8.11.1 AFFICHER LES PROPRIÉTÉS DU SUPPORT D'ENREGISTREMENT

EN MODE VIDÉO

- 1.  $\bullet \rightarrow$  Accéder aux fonctions du support d'enregistrement  $\rightarrow$  OK.
- 2. Propriétés du support d'enregistrement → OK.
- Une fenêtre s'affiche indiquant le nom du support connecté (clé USB ou disque dur) ainsi que l'espace encore disponible sur votre support d'enregistrement et sa capacité totale.
- 4. BACK pour revenir aux fonctions du support. EXIT pour revenir à la vidéo.

#### 8.11.2 FAIRE LE DIAGNOSTIC DU SUPPORT D'ENREGISTREMENT

EN MODE VIDÉO

Cette fonction vous permet d'évaluer la performance de votre support d'enregistrement.

- G → Accéder aux fonctions du support d'enregistrement → OK.
- 2. Diagnostic du support d'enregistrement  $\rightarrow$  OK.
- 3. 3 types de messages peuvent s'afficher :
  - Support USB inadapté pour l'enregistrement numérique.
  - Support USB permettant un seul enregistrement HD c'est-à-dire un seul enregistrement HD à la fois.
  - Support USB adapté à tous types d'enregistrement c'est-à-dire que vous pouvez enregistrer plusieurs programmes HD simultanément.

Info : l'utilisation d'un support d'enregistrement de bonne qualité permet une optimisation de l'image et une compatibilité assurée. Le support doit être compatible avec la norme 2.0. Si vous utilisez un disque dur externe, choisissez-le de préférence équipé d'une alimentation externe.

# 8.12 GÉRER LA MISE EN VEILLE PROGRAMMÉE

#### 8.12.1 PROGRAMMER LA MISE EN VEILLE DU RÉCEPTEUR

#### EN MODE VIDÉO

 TIMER → <> pour choisir, par tranche de 15 minutes, l'heure à laquelle vous souhaitez que votre récepteur soit mis en veille → OK. Un message vous indiquant que la mise en veille a bien été prise en compte apparaîtra sur votre écran.

#### 8.12.2 DÉPROGRAMMER LA MISE EN VEILLE DU RÉCEPTEUR

#### EN MODE VIDÉO

1. TIMER → <> pour obtenir la mention OFF → OK. La programmation de la mise en veille est désactivée.

# 8.13 ACCÉDER AU MODE 3D

#### EN MODE VIDÉO

Procédez comme suit pour regarder un programme diffusé en 3D\* :

- 1. Activez le Mode 3D sur votre téléviseur selon la procédure indiquée dans le manuel d'utilisation de votre TV.
- 2. Appuyez sur la touche 🗖 jusqu'à ce que le message Mode 3D s'affiche.
- 3. Pour désactiver le Mode 3D, appuyez à nouveau sur la touche 🖬 jusqu'à ce que le message **Mode 2D** s'affiche et commutez votre téléviseur en Mode 2D.

<sup>\*</sup> Sous condition de réception d'un flux satellite 3D live. Vous devrez également être équipé d'un écran TV 3D et des lunettes adaptées.

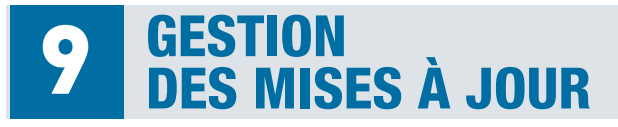

# **SOMMAIRE**

| 9.1 | METTRE À JOUR LE RÉCEPTEUR              |                                                  | 67 |
|-----|-----------------------------------------|--------------------------------------------------|----|
|     | 9.1.1                                   | CONNAÎTRE LA VERSION ACTUELLE DU LOGICIEL        | 67 |
|     | 9.1.2                                   | LANCER LA MISE À JOUR DU RÉCEPTEUR PAR SATELLITE | 67 |
|     | 9.1.3                                   | LANCER LA MISE À JOUR DU RÉCEPTEUR PAR USB       | 68 |
| 9.2 | 9.2 FAIRE LES MISES À JOUR DES BOUQUETS |                                                  |    |
|     | 9.2.1                                   | MISE À JOUR MANUELLE DES BOUQUETS                | 68 |
|     | 9.2.2                                   | MISE À JOUR PAR BOUQUET                          | 68 |

# 9.1 METTRE À JOUR LE RÉCEPTEUR

#### 9.1.1 CONNAÎTRE LA VERSION ACTUELLE DU LOGICIEL

#### EN MODE VIDÉO

- 1. MENU → Informations, régions et niveau parental → A propos de… → OK.
- Une fenêtre s'affiche vous indiquant la version du logiciel ainsi que d'autres données correspondant à votre récepteur. Ces informations ne sont pas modifiables. Elles vous seront demandées si vous contactez le service client.

#### 9.1.2. LANCER LA MISE À JOUR DU RÉCEPTEUR PAR SATELLITE

#### EN MODE VIDÉO

- 1. MENU → Informations, régions et niveau parental → A propos de... → OK.
- 2. Mise à jour par le satellite  $\rightarrow$  OK.
- 3. <► pour choisir le satellite sur lequel vous souhaitez pointer votre parabole.
- 123... pour entrer la fréquence et si nécessaire, la polarité et le débit correspondants au transpondeur de téléchargement, en vous référant à une revue récente donnant ces paramètres → OK.
- 5. OK à nouveau pour confirmer la mise à jour.
- 6. Après quelques instants votre récepteur redémarre et un message s'affiche pour vous confirmer si votre mise à jour a bien été effectuée ou non. Si la mise à jour de votre récepteur a échoué, soit votre récepteur a déjà cette version, soit le flux n'est pas disponible et il faudra réessayer ultérieurement.

### 9.1.3. LANCER LA MISE À JOUR DU RÉCEPTEUR PAR USB

#### EN MODE VIDÉO

Pour mettre à jour votre récepteur par USB, connectez-vous au site Internet <u>www.aston-france.com</u>, rubrique **Assistance**. Sélectionnez ensuite votre récepteur. Entrez dans la rubrique **Mise à Jour** et suivez la procédure indiquée pour enregistrer la mise à jour sur votre clé USB ou votre disque dur externe. Une fois la mise à jour obtenue, connectez votre support au port USB de votre récepteur et suivez les étapes ci-dessous :

- 1. MENU → Informations, régions et niveau parental → Mise à jour du récepteur → OK.
- Mise à jour par USB → OK. Votre récepteur ira rechercher directement sur votre support d'enregistrement le fichier de mise à jour.
- 3. Après quelques instants votre récepteur redémarre et un message s'affiche pour vous confirmer si votre mise à jour à bien été effectuée ou non. Si la mise à jour de votre récepteur a échoué il se peut que vous ayez déjà téléchargé cette même version sur votre récepteur.

# 9.2 FAIRE LES MISES À JOUR DES BOUQUETS

#### 9.2.1 MISE À JOUR MANUELLE DES BOUQUETS

#### EN MODE VIDÉO

En cas de modifications du plan de fréquences de l'opérateur ou pour l'installation d'un bouquet d'une carte opérateur dans votre récepteur, une mise à jour des bouquets est nécessaire. Pour cela, suivez les étapes suivantes :

- 1. MENU  $\rightarrow$  Recherche de programmes  $\rightarrow$  Mise à jour des bouquets  $\rightarrow$  OK.
- 2. Saisie manuelle  $\rightarrow$  OK.
- 3. 123... pour entrer la fréquence et si nécessaire, la polarité et le débit correspondant à ce satellite, en vous référant à une revue récente donnant ces paramètres → OK.
- 4. La recherche se lance. Une fois terminée, vous revenez au menu.
- 5. EXIT pour revenir au mode Vidéo.

### 9.2.2 MISE À JOUR PAR BOUQUET

#### EN MODE VIDÉO

Dans le sous-menu **Mise à jour des bouquets**, si votre récepteur a reconnu un ou plusieurs bouquets de vos cartes opérateur, il vous proposera, en plus de la saisie manuelle, une recherche par bouquet.

- 1. MENU → Recherche de programmes → Mise à jour des bouquets → OK.
- 2. Sélectionnez un des bouquets reconnus  $\rightarrow$  OK.
- 3. La recherche se lance automatiquement. Une fois terminée, vous revenez au menu.
- **4**. EXIT pour revenir au mode Vidéo.

# QUESTIONS 10 LES PLUS FRÉQUENTES

# SOMMAIRE

| 10.1 AUDIO                  | 69 |
|-----------------------------|----|
| 10.2 ENREGISTREMENTS        | 70 |
| 10.3 MISES À JOUR           | 71 |
| 10.4 RÉCEPTION              | 72 |
| 10.5 RÉINITIALISATION USINE | 72 |
| 10.6 VERROUILLAGE PARENTAL  | 72 |
| 10.7 3D                     | 72 |
| 10.8 CONTENUS INTERACTIFS   | 72 |
| 10.9 CONNEXION WI-FI        | 73 |

# 10.1 AUDIO

Je n'ai pas de son sur certaines chaînes HD. Comment faire pour résoudre ce problème ?

Certaines chaines émettent en audio Dolby<sup>®</sup> Digital Plus. Si l'audio de ces chaines n'est pas restitué par votre TV ou votre décodeur intégrant la technologie Dolby<sup>®</sup> Digital, un paramétrage de votre récepteur est nécessaire pour les sorties audio digital en HDMI :

- Touche MENU de votre télécommande → Paramétrage → Audiovisuels.
- Placez-vous sur l'item Décodeur Dolby Digital connecté et choisissez NON. Votre récepteur transformera alors l'audio Dolby+ en un format compréhensible par toutes les TV ou décodeurs intégrant la technologie Dolby<sup>®</sup> Digital sur les sorties Audio Digital et HDMI.

# **10** QUESTIONS LES PLUS FRÉQUENTES

# **10.2 ENREGISTREMENTS**

#### Lorsque je programme un enregistrement, il m'est parfois demandé de saisir le code pin carte. A quoi correspond ce code ?

Le code pin carte concerne votre carte opérateur. Il est donc propre à chaque carte. Le code pin de la carte peut vous être donné par l'opérateur avec la carte. Si ce n'est pas le cas, vous devez appeler votre opérateur pour le récupérer.

Le programme que vous souhaitez enregistrer peut être protégé par un code pin. Cela dépend de l'opérateur (en général, les programmes protégés par un code pin sont des programmes "Adulte"). Votre récepteur affichera alors un message vous demandant d'entrer votre code pin carte. Si vous ne saisissez pas ce code, l'enregistrement se lancera mais vous ne pourrez pas le relire.

#### Le message "Carte bloquée, veuillez contacter l'opérateur" s'affiche à l'écran. Que dois-je faire ?

Si vous entrez un code pin carte faux 6 fois de suite, un message "carte bloquée, veuillez contacter l'opérateur" s'affiche.

Cependant, la carte permet toujours de décrypter vos programmes. Le seul point sur lequel votre carte est "bloquée" est sur la saisie du code pin. Pour la débloquer, il suffit d'éteindre votre récepteur. Attention, vous devez l'éteindre par l'interrupteur ou en le débranchant. Une simple mise en veille n'aura aucune incidence.

# Je ne parviens pas à lire mes enregistrements sur un autre support que mon récepteur. Que faire ?

Les enregistrements effectués via votre récepteur ne peuvent être relus que sur ce même terminal.

# Puis-je lire sur mon récepteur les enregistrements audios et vidéos de mon disque dur, réalisés par un ordinateur par exemple ?

Non, votre récepteur ne lit pas les enregistrements externes.

# Quelle capacité de disque dur me conseillez vous pour effectuer des enregistrements HD ?

Il faut savoir que la capacité d'enregistrement de votre disque dur va, en plus de la taille du disque, dépendre du débit envoyé par l'opérateur. En fonction du débit envoyé, l'enregistrement pourra consommer de 4 Go a 8 Go par heure. Vous pouvez vous baser sur ces données pour choisir la taille de votre disque dur en fonction de vos besoins.
#### Mon récepteur ne reconnaît pas mon disque dur. Que faire ?

Si votre disque dur externe n'est pas reconnu par votre récepteur satellite, il faudra le formater. La procédure est indiquée pages 57-58, partie 8.9.

### Quel type de formatage dois-je utiliser pour formater mon disque dur sur un ordinateur ?

Vous devez impérativement formater votre disque dur en FAT32 ou en EXT2, pour qu'il soit reconnu par votre récepteur satellite. Le formatage en NTFS n'est pas reconnu par votre récepteur.

#### Quelle est la procédure de programmation d'un enregistrement sur un magnétoscope ou un graveur DVD SD ou HD ?

Pour programmer un enregistrement sur un magnétoscope ou un graveur DVD SD ou HD :

- Touche MENU → Programmation des Enregistrements → Programmation.
- Choisissez une ligne libre et appuyez sur OK. La fenêtre **Programmation** d'un enregistrement s'ouvre.
- Programmez votre enregistrement comme vous le souhaitez.
- Avant de valider, dans la ligne Support, choisissez Enregistreur à l'aide des touches
- Valider votre programmation en appuyant sur OK.
- Votre enregistrement se déclenchera même si votre récepteur est en veille.

La programmation de votre récepteur ne remplace pas la programmation de votre magnétoscope/lecteur-graveur DVD qu'il vous faut effectuer en parallèle.

Dans le cas où le programme à enregistrer aurait un niveau moral supérieur à celui inscrit sur votre carte opérateur, vous devez entrer le « Code pin carte » comme on vous le proposera dans la fenêtre Programmation d'un enregistrement. Si vous n'entrez pas ce code, l'enregistrement ne sera pas effectué.

Si vous avez programmé un ou plusieurs enregistrements, vous devez laisser le récepteur en veille pour que votre programmation puisse se lancer. Si vous débranchez votre appareil, ou que vous coupez l'alimentation (bouton on/off à l'arrière de l'appareil), la date et l'heure de votre récepteur ne seront pas sauvegardées. Vos programmations d'enregistrements ne pourront donc pas s'effectuer.

# 10.3 MISES À JOUR

# J'ai mis en veille mon récepteur, et depuis que je l'ai rallumé, je ne capte plus certaines chaînes. Que dois-je faire ?

Dans ce cas, il est possible que l'opérateur ait procédé à une mise à jour de son bouquet pendant la mise en veille de l'appareil. Vous devez donc lancer la mise à jour du bouquet sur votre récepteur. Cette procédure est décrite page 21, partie 6.2.1.

# **10** QUESTIONS LES PLUS FRÉQUENTES

# **10.4 RÉCEPTION**

# Y a-t-il une taille minimum de parabole à respecter pour une réception optimale de mes bouquets ?

Nous vous conseillons d'utiliser une parabole de 80 cm de diamètre.

# Votre récepteur est-il compatible DiSEqC ?

Oui, votre récepteur est compatible DiSEqC. Vous pouvez donc gérer plusieurs paraboles et recevoir plusieurs bouquets satellites.

# **10.5 RÉINITIALISATION USINE**

# Quelle est la procédure pour faire une Réinitialisation Usine ?

La procédure est expliquée page 17, partie 6.1.1.

# **10.6 VERROUILLAGE PARENTAL**

# Quel est le code parental par défaut ?

Vous aurez besoin du code parental par défaut si vous décidez d'installer votre récepteur manuellement, sans passer par l'installation automatique. En effet lors d'une installation automatique, votre récepteur vous demande directement de choisir un code parental ce qui n'est pas le cas lors d'une installation manuelle. Le code parental par défaut est : 1234.

# 10.7 3D

# Puis-je regarder un programme en 3D sur mon téléviseur ?

Cela dépend de votre modèle de téléviseur. Pour regarder un programme en 3D, votre récepteur doit être impérativement relié à un téléviseur HD 3D. Renseignez-vous auprès de votre revendeur pour connaître les derniers modèles de téléviseurs HD 3D disponibles.

# **10.8 CONTENUS INTERACTIFS**

# Je n'arrive pas à accéder aux contenus interactifs d'une chaîne TV.

L'accès aux contenus interactifs additionnels des chaînes TV est possible uniquement si votre récepteur satellite est connecté à Internet. Vérifiez donc bien votre installation.

# Je souhaite accéder aux contenus interactifs d'une chaîne TV mais la navigation proposée par la chaîne pour y parvenir ne fonctionne pas.

En fonction des chaînes TV, l'accès aux contenus interactifs additionnels peut se faire de plusieurs manières. Un message s'affiche vous spécifiant le moyen d'y parvenir : touche OK, touches <> ...

Pour être sûr d'accéder aux contenus interactifs proposés par la chaîne de votre choix via votre récepteur satellite, il vous suffit d'appuyer sur la touche A->Z/ROUGE de votre télécommande. »

# **10.9 CONNEXION AU RESEAU WI-FI**

# Quelle est la procédure pour me connecter au réseau Wi-Fi?

La connexion au réseau Wi-Fi ne vous est proposée que si vous n'avez pas branché votre récepteur à votre routeur via un câble Ethernet.

Lors de la mise en route du récepteur, si vous n'avez pas connecté de câble Ethernet à votre décodeur, les différents réseaux Wi-Fi à proximité vous sont proposés lors de la détection des paramètres Réseaux.

Choisissez le réseau de votre choix à l'aide des touches ▲▼. Entrez éventuellement la clé Wi-Fi si celle-ci vous est demandée, avec le pavé alphanumérique de la télécommande. Appuyez sur OK pour valider: un message vous indique que vous êtes connecté.

Si vous ne vous êtes connecté à réseau Wi-Fi lors de la mise en route, procédez comme suit :

# Touche MENU → Paramètres → Réseaux → Choix du Wi-Fi.

La fenêtre Wi-Fi Network s'ouvre pour vous proposer la liste des réseaux Wi-Fi à proximité.

Choisissez le réseau de votre choix à l'aide des touches ▲▼. Entrez éventuellement la clé Wi-Fi si celle-ci vous est demandée, avec le pavé alphanumérique de la télécommande. Appuyez sur OK pour valider: un message vous indique que vous êtes connecté.

#### Comment puis-je savoir que je suis connecté au réseau Wi-Fi?

Pour savoir si vous êtes connecté au réseau Wi-Fi, procédez comme suit : Touche **MENU → Supervision**.

A l'aide des touches ▲▼, choisissez « Réseaux » en bas à droite puis i+. Les informations relatives à votre connexion Internet s'affichent.

# **11** CARACTÉRISTIQUES GÉNÉRALES

- Récepteur satellite HD compatible 3D pour recevoir gratuitement, via le satellite EUTELSAT 5WA, l'offre de service FRANSAT.
- Récepteur satellite connecté, permettant d'accéder gratuitement aux contenus interactifs additionnels proposés par les chaînes TV \*
- Récepteur satellite compatible avec la réception des offres de VoD cryptées \*\*
- Réception MPEG-2/MPEG-4, SD/HD/3D \*\*\*
- Simple tuner satellite DVB-S/DVB-S2
- Fonction Direct Différé pour contrôler le direct
- 8 enregistrements programmables
- Viaccess 5.0
- DiSEqC 1.2
- 2 lecteurs de carte à puce
- 6 listes favorites paramétrables
- Guide électronique des programmes (EPG)
- Contrôle parental Télétexte Sous-titres Mise en veille
- Mise à jour automatique par connexion Internet et par satellite
- Mise à jour téléchargeable par USB
- Éco-consommation : moins de 0,5 watt en veille

<sup>\*</sup> Les contenus interactifs des chaines TV ne sont disponibles que si votre récepteur est connecté à internet. Ces services interactifs, ainsi que le nombre de chaînes proposant ces contenus, sont susceptibles d'évoluer. Les services interactifs proposés sont propres à chaque chaîne.

<sup>\*\*</sup> Fonctionnalité disponible ultérieurement par mise à jour de votre récepteur.

<sup>\*\*\*</sup> Sous condition de réception d'un flux satellite 3D live. Vous devrez également être équipé d'un écran TV 3D et des lunettes adaptées.

# CARACTÉRISTIQUES 12

# CARACTÉRISTIQUES DU TUNER

- Fréquence d'entrée : 950 MHz 2150 MHz
- Signal d'entrée du tuner : -65 dBm a -25 dBm
- Connecteur d'entrée : IEC 60169-24 (Fiche F Femelle)
- Impédance d'entrée : 75 Ω
- Niveau de protection contre les surtensions : supérieur à 2 KV
- Niveau d'acquisition du signal : } 10 MHz de la fréquence nominale du tuner
- Temps d'acquisition du signal : inferieur a 150 ms
- Suivi de gamme AFC : } 2 MHz
- Retour de perte : > 2dB

# CARACTÉRISTIQUES DE L'ALIMENTATION LNB

- Courant de protection minimum : >= 500mA (LNB1)
- V1 voltage (polar V) : 12.5 Volt < V1 < 14 Volt
- V2 voltage (polar H) : 17 Volt < V2 < 19 Volt
- Cycle du contrôle de ton : 50% } 10%
- Fréquence de répétition du contrôle du ton : 22 kHz } 2kHz
- Amplitude du contrôle de ton : 0.65 V + 0.25 V / 0.10 V
- Temps de transition du contrôle de ton : 10 µs } 5 µs

# CARACTÉRISTIQUES DE LA DÉMODULATION DVB-S

- Constellation : QPSK
- Roll Off : 0.35
- Debit Symbole d'entrée : 1-62 Mbaud
- Terminal Reed Solomon : 188/204 octets
- FEC : 1/2, 2/3, 3/4, 5/6, 7/8

#### CARACTÉRISTIQUES DE LA DÉMODULATION DVB-S2

- Constellation : QPSK ou 8PSK en mode CCM
- Roll Off : 0.20, 0.25, 0.35
- Pilote : Gestion des pilotes
- Débit Symbole d'entrée : 10 45 Mbaud
- FEC QPSK: 1/2, 2/3, 3/4, 4/5, 3/5, 5/6, 8/9, 9/10
- FEC 8PSK : 3/5, 2/3, 3/4, 5/6, 8/9, 9/10
- Longueur paquet : 64800 bits

#### CARACTÉRISTIQUES DU DÉCODAGE MPEG

- Format du paquet de transport : MPEG-2 ISO/IEC 13818 (Spécification du Transport Stream)
  - Modes de compression Vidéo gérés :
  - MPEG-2 main Profile@main Level pour un codage MPEG-2 SD
  - MPEG-2 main Profile@High Level pour un codage MPEG-2 HD
  - MPEG-4 AVC Main Profile@Level4.1 pour un codage MPEG-4 AVC SD.
  - MPEG-4 AVC High Profile@Level4.1 pour un codage MPEG-4 AVC HD.

# **12 CARACTÉRISTIQUES TECHNIQUES**

- Modes de compression Audio gérés :
  - MPEG-1 Layer I, MPEG-1 Layer II
  - Décodage Dolby<sup>®</sup> Digital pour "downmix" en analogique
  - Décodage Dolby<sup>®</sup> Digital Plus pour "downmix" en analogique
  - Transcodage Dolby<sup>®</sup> Digital Plus vers Dolby<sup>®</sup> Digital pour les sorties audio numériques
  - Fréquences d'échantillonnage de 32 kHz, 44,1 kHz et 48 kHz
- Resolution Vidéo SD : 720x576i 720x576p 640x480p
- Résolution Vidéo HD : 1920x1080p 1280x720p

# AUTRES

- Nombre de canaux : 3500
- Bande passante : 6 à 50 MHz (-3dB)
- Type LNB : Universel type 1, bande C
- Nombre d'entrées LNB : 1 + loop through
- Gain du loop-through LNB : -5dB min, +5dB max de 950 a 2150 MHz
- Commutateur LNB compatible DiSEqC 1.0, Tone burst, Option A/B
- Compatibilité DVB ISO/IEC 13818-1 & ETS 300 468
- Version HDMI 1.4
- HDCP 1.2
- Fabrique sous licence Dolby Laboratories
  - Les audios Dolby<sup>®</sup> Digital et Dolby<sup>®</sup> Digital Plus sont décodés sur des ports analogiques
  - L'audio Dolby<sup>®</sup> Digital Plus peut être converti en audio Dolby<sup>®</sup> Digital sur les ports numériques ou transmis de façon transparente sur le port HDMI
- Mode audio : Mono, Stéréo
- Mémoire vidéo et système : 256 MBytes DDR3-1333
- Mémoire Flash : 16 MBytes
- EEProm : 4 KBytes
- Version USB 2.0
- Limitation du courant USB 500 mA
- Sortie audio RCA Stéréo gauche/droite contrôlable (1Vrms volume max)
- Sortie vidéo composite sur RCA : niveau vidéo CCIR 624-4 Standard
- Sortie audio optique SPDIF
- Sortie RCA CVBS (PAL/PAL-N)
  - Niveau vidéo CCIR 624-4 Standard
  - Niveau audio L+R (1Vrms volume max) contrôlable
- Contrôle d'accès embarque : VIACCESS 5.0
- Nombre de lecteurs de cartes : 1
  - Spécifications physiques ISO 7816-1
    - Protocole T= 0, T= 1

- Face avant 1 LED
- Tension d'alimentation 90 a 264 V AC, 47 a 63 Hz
- Alimentation entrée AC secteur 90 a 264 V AC, 47 a 63 Hz, sortie DC 12V 2,5A par bloc secteur fourni sur DC jack 2.5mm
- Consommation 25 W (mode veille = moins de 0,5 W)
- Température de fonctionnement 5°C a 50°C

#### CARACTERISTIQUES DU PORT ETHERNET

• 10/100Mbit/s avec DRM Marlin embarquée

#### CARACTERISTIQUES LOGICIELLES

- Version HbbTV avec DRM Marlin embarquée
- Linux

# **CARACTERISTIQUES WI-FI**

• Wi-Fi 802.11 b/g/n

ASTON 151, Avenue Galliéni 93177 Bagnolet Cedex FRANCE www.aston-france.com

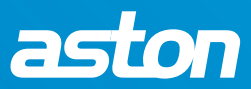